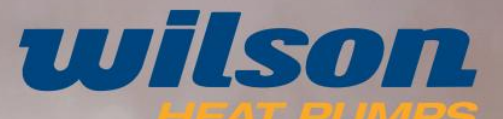

## **User Manual**

**Operation**, Installation & Maintenance

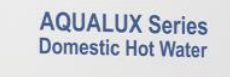

wilson

# **A NEW** GENERATION IN HOT WATER

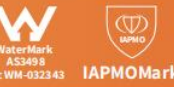

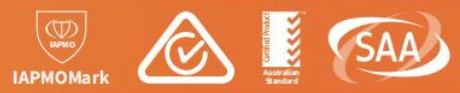

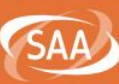

| For model numbers                                                                                  | 3    |
|----------------------------------------------------------------------------------------------------|------|
| 1. Certification                                                                                   | 3    |
| 2. Safety Instruction                                                                              | 3    |
| 3. R290 Warning                                                                                    | 3    |
| 4. Specification                                                                                   | 5    |
| 5. Heat Pump Dimension                                                                             | 6    |
| 6. Water tank Dimension                                                                            | 7    |
| 7. Installation Details                                                                            | 8    |
| 8. Installation Location                                                                           | 9    |
| Figure 1: Restrictions on where the heat pump unit can be installed (overhead view)                | .10  |
| Figure 2: Typical installation layout                                                              | . 10 |
| Figure 3: Restrictions on installation with the space between the tank unit and the heat pump unit | 11   |
| 9. Installation requirement                                                                        | . 11 |
| Figure 4: Heat pump installation example                                                           | .12  |
| 10. Piping Connections                                                                             | .12  |
| Figure 5: System Piping Heat Pump Unit Piping                                                      | . 13 |
| Figure 6: Heat Pump Water Connections                                                              | .14  |
| 11. Draining the Water Heater system                                                               | . 14 |
| 12. Electrical connections                                                                         | . 14 |
| Figure 7: Outline of electrical system connections                                                 | . 15 |
| 13. How to connect power line                                                                      | . 15 |
| Figure 8: Connections of Power cable                                                               | .15  |
| 14. System operation                                                                               | . 16 |
| Figure 9: Heat pump system sensor locations                                                        | . 16 |
| 15. System operation if connected to off-peak electricity                                          | . 16 |
| 16. Controller Operation                                                                           | . 17 |
| 16.1 Meaning of Icons                                                                              | . 17 |
| 16.2 Button Function                                                                               | . 17 |
| 16.3 Key Combination Button Function                                                               | . 18 |
| 16.4 Lock and Unlock function                                                                      | .18  |
| 16.5 Turn ON/OFF                                                                                   | . 18 |
| 16.6 Working Mode Setting                                                                          | . 18 |
| 16.7 Parameter Query                                                                               | . 19 |
| 16.8 Time Setting                                                                                  | . 19 |
| 16.9 Timer Setting                                                                                 | .20  |

### Content

| 16.10 Heat Storage Function                  |    |
|----------------------------------------------|----|
| 16.11 Forced Defrost                         | 21 |
| 16.12 Celsius/Fahrenheit switch              | 21 |
| 16.13 Restore factory settings               |    |
| 17. WiFi function                            | 22 |
| 17.1 Software Installation                   | 22 |
| 17.2 Software Startup                        |    |
| 17.3 Software Registration and Configuration | 23 |
| 17.4 Account ID+ Password Login              | 24 |
| 17.5 Wi-Fi Connection                        | 25 |
| 17.6 Method 2 ( Bluetooth connect)           | 28 |
| 17.7 Software Function Operation             | 30 |
| 17.8 Modify device name                      |    |
| 17.9 Device sharing                          |    |
| 17.10 Check the state                        | 32 |
| 17.11 User setting and factory setting       |    |
| 17.12 Timer Setting                          | 33 |
| 17.13 Operating mode setting                 | 35 |
| 17.14 Error code                             | 36 |
| 18.Malfunction and Trouble Shooting          |    |
| 19.Wiring Diagram                            | 41 |
| 20.Exploded view                             |    |
| 21.Maintenance                               | 43 |
| 21.1 Exterior Maintenance                    | 43 |
| 21.2 Evaporator Coil                         | 44 |
| 21.3 Water Circuit Checks                    |    |
| 21.4 Refrigerant Checks                      |    |
| 22. Water supply quality                     | 45 |
| 22.1 Chloride and pH                         | 45 |
| Figure 10: PH & Chlorides and Water Hardness |    |
| 221.2 Change of water supply                 |    |
| 23.Warranty Policy                           | 46 |
| 23.1 Warranty Conditions                     |    |
| 23.2 Warranty Exclusions                     | 46 |
| 23.3 Warranty Period                         | 47 |

## For model numbers

| WHPS-315A | AQUALUX 315 ltr Heat Pump Hot Water System |
|-----------|--------------------------------------------|
| WHPS-250A | AQUALUX 250 ltr Heat Pump Hot Water System |
| WHPS-160A | AQUALUX 160 ltr Heat Pump Hot Water System |

Please read this manual carefully before you install this product. Failure to do so may result in the product not working according to its design and may void the products warranty.

#### 1. Certification

This product has been tested and approved by IAPMO Approval, and it holds Watermark.

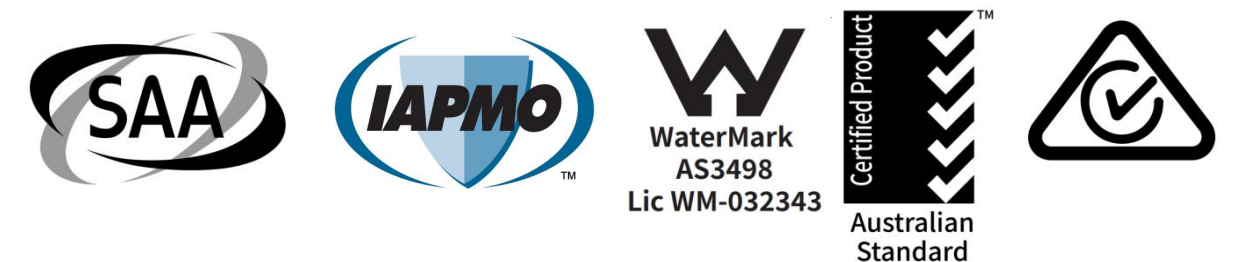

#### 2. Safety Instruction

#### **Important notice**

This appliance is not to be used by persons (including children) with reduced physical, sensory or mental capabilities, or lack of experience and knowledge, unless they have been given supervision or instruction. This unit shall be installed to conform to the plumbing code of Australia (PCA) Unsupervised Children should not play with the appliance.

WARNING - FOR CONTNUED SAFETY OF THIS APPLIANCE IT MUST BE INSTALLED, OPERATED AND MAINTAINED IN ACCORDANCE WITH THE MANUFACTURER'S INSTRUCTIONS.

#### 3. R290 Warning

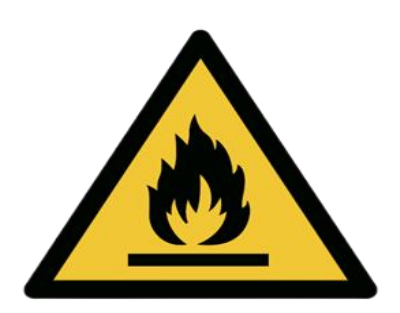

This appliance uses R290 (propane) refrigerant, which is a flammable gas and must be serviced by an authorised person.

WARNING Risk of fire/flammable material. If the refrigerant is leaking, switch off the unit at the mains and contact the service agent.

DO NOT store chemicals or flammable materials near this appliance.

NEVER use a flammable spray such as paint, lubricants etc near this unit as this may cause a fire. Avoid risk of injury from contact with refrigerant if you notice a leak.

If you suspect the refrigerant is leaking, then:

Do not smoke.

Do not operate electrical equipment. Isolate the device.

Only have the refrigerant removed by qualified professional.

This appliance may deliver water at high temperature. Refer to the Plumbing Code of Australia (PCA), local requirements and installation instructions to determine if additional delivery temperature control is required.

For Outdoor Use Only.

This appliance must be installed, commissioned, and serviced by an authorised person in accordance with all applicable national/local rules and regulations.

Removing the access cover or other water heating system components may expose 240V wiring therefore these components MUST only be removed by an authorised person.

If the systems power supply cord is damaged, it MUST BE replaced, this should be completed by an authorised person to ensure potential hazards are avoided.

Care should be taken not to touch the pipe work as it may be HOT and can result in injury! DO NOT place articles on or against this appliance.

DO NOT activate (turn on) the heat pump unless the water tank is full of water.

This product must only be installed and serviced by a qualified professional in the plumbing, mechanical, and/or electrical industry.

If the power supply cord is damaged, it must be replaced by the manufacturer, its service agent, or similarly qualified personnel to avoid hazards.

To avoid a hazard due to inadvertent resetting of the thermal cut-out, the appliance must not be supplied with an external switching device, such as a timer.

A one-way isolating valve must be installed on the cold-water supply pipe to support maintenance activities.

## 4. Specification

| Part No.                                 |               | WHP-00315A                                         |
|------------------------------------------|---------------|----------------------------------------------------|
| [Hot Water] Ambient Temp. (DB/WB): 20°C/ | 15°C, Water T | emp. from 15°C to 55°C.                            |
| Heating Capacity                         | kW            | 5.02                                               |
| Power Input                              | kW            | 1.11                                               |
| Current Input                            | А             | 4.92                                               |
| СОР                                      | kW /kW        | 4.52                                               |
| Ambient Temp. (DB/WB): 7°C/6°C, Water Te | mp. from 9°C  | to 55°C.                                           |
| Heating Capacity                         | kW            | 4.20                                               |
| Power Input                              | kW            | 1.16                                               |
| Current Input                            | A             | 5.15                                               |
| СОР                                      | kW /kW        | 3.62                                               |
| Power Supply                             | V/Ph/Hz       | 220-240V~/50Hz                                     |
| Max. Power Input                         | kW            | 1.32                                               |
| Max. Running Current                     | A             | 5.86                                               |
| Heating Operating Ambient Temp. Range    | °C            | -25~45                                             |
| Rated water temperature                  | °C            | 63                                                 |
| Max. Outlet Water Temp. (Default 63°C)   | °C            | 63                                                 |
| Rated Water Flow                         | m³⁄h          | 0.86                                               |
| Hot Water Capacity                       | L/h           | 108                                                |
| Water Pressure Drop                      | kPa           | 15                                                 |
| Compressor Brand                         | /             | Mitsubishi                                         |
| Fan Motor Type                           | /             | DC motor                                           |
| Circulating Pump Brand                   | /             | SHINHOO                                            |
| Water side heat exchanger                | /             | Stainless Steel Double Layers Plate Heat Exchanger |
| Display                                  | /             | LED Controller                                     |
| Wi-Fi Function                           | /             | YES                                                |
| Refrigerant Type                         | /             | R290                                               |
| Waterproof Class                         |               | IPX4                                               |
| Electricity Shock Proof                  |               | Ι                                                  |
| Water Pipe Connection                    | inch          | G1/2"                                              |
| Sound Pressure Level at 1m               | dB(A)         | 39                                                 |
| Sound power Level                        | dB(A)         | 64                                                 |
| Net Weight                               | kg            | 60                                                 |
| Gross Weight                             | kg            | 75                                                 |
| Net Dimensions (L×W×H)                   | mm            | 1040×390×576                                       |
| Shipping Dimensions (L×W×H)              | mm            | 1100×410×601                                       |

## 5. Heat Pump Dimension

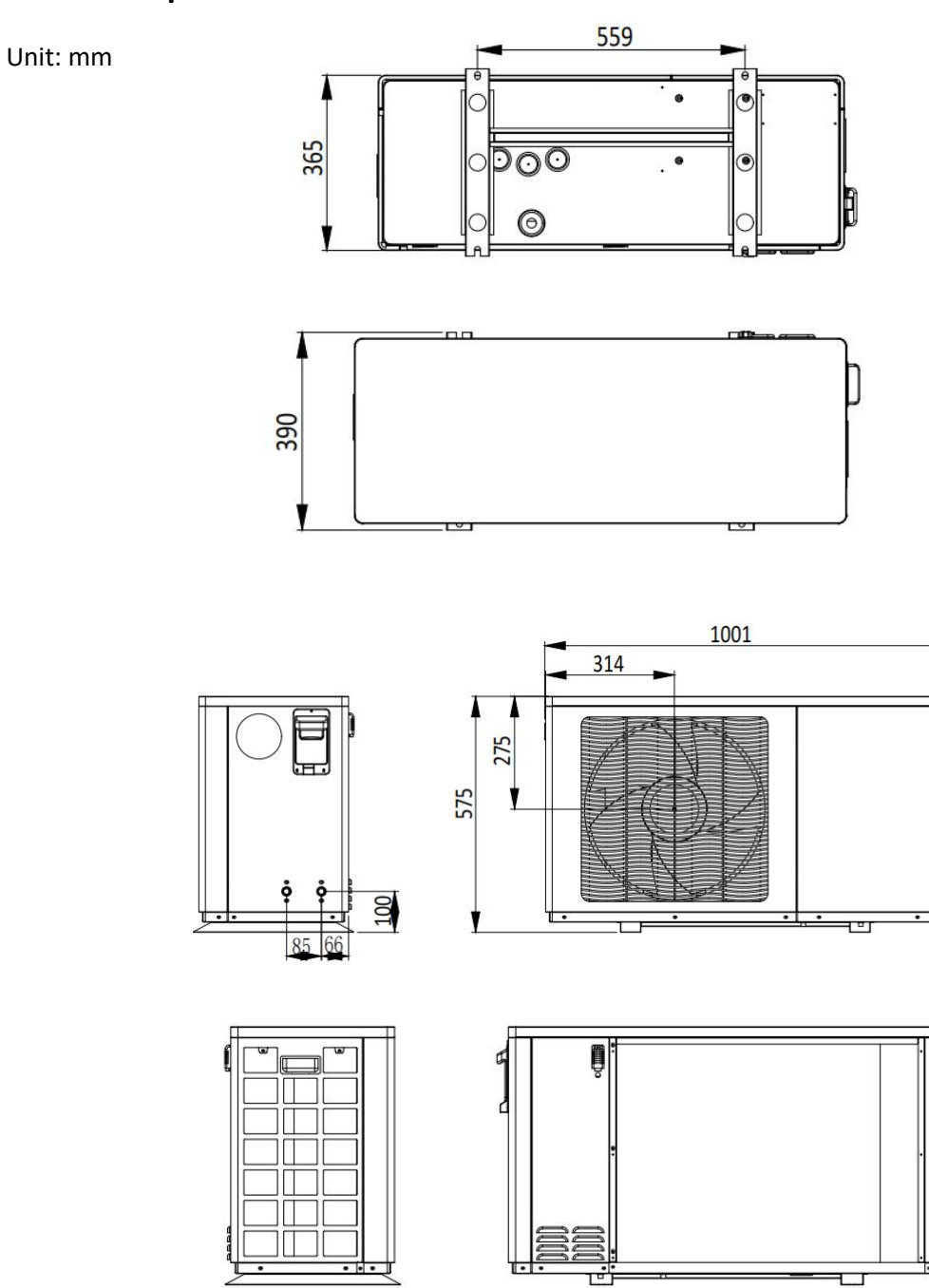

6

## 6. Water tank Dimension

Tank: 160L

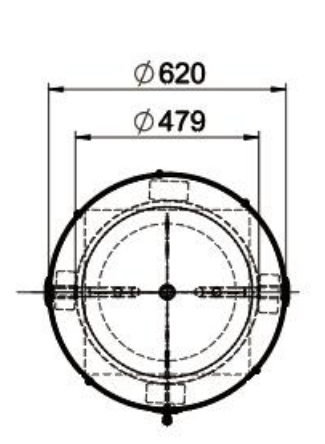

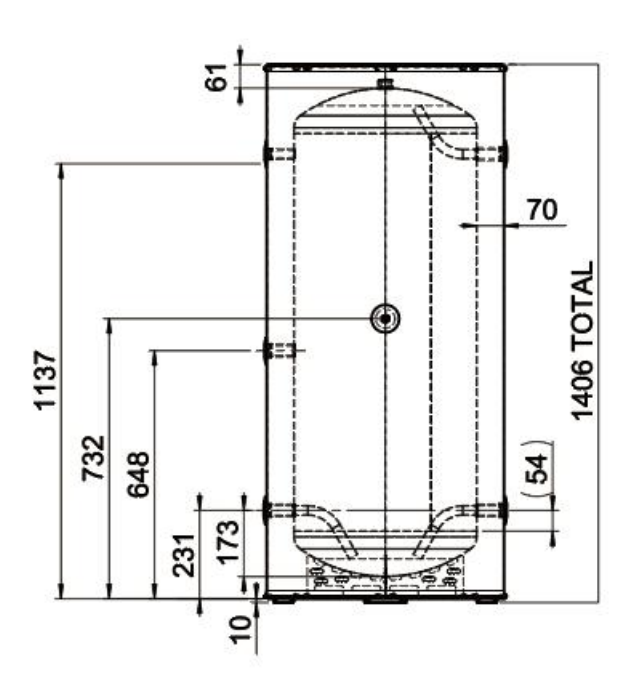

Tank: 250L

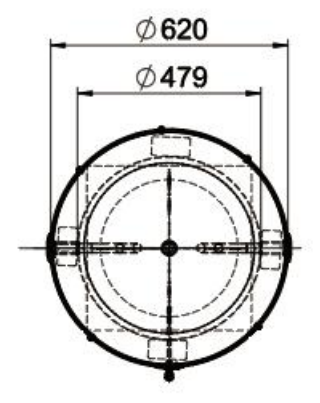

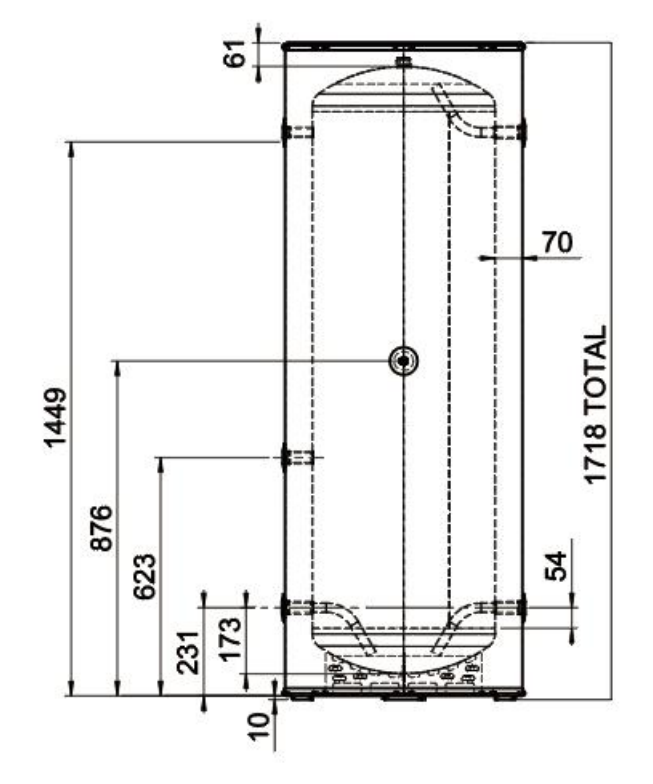

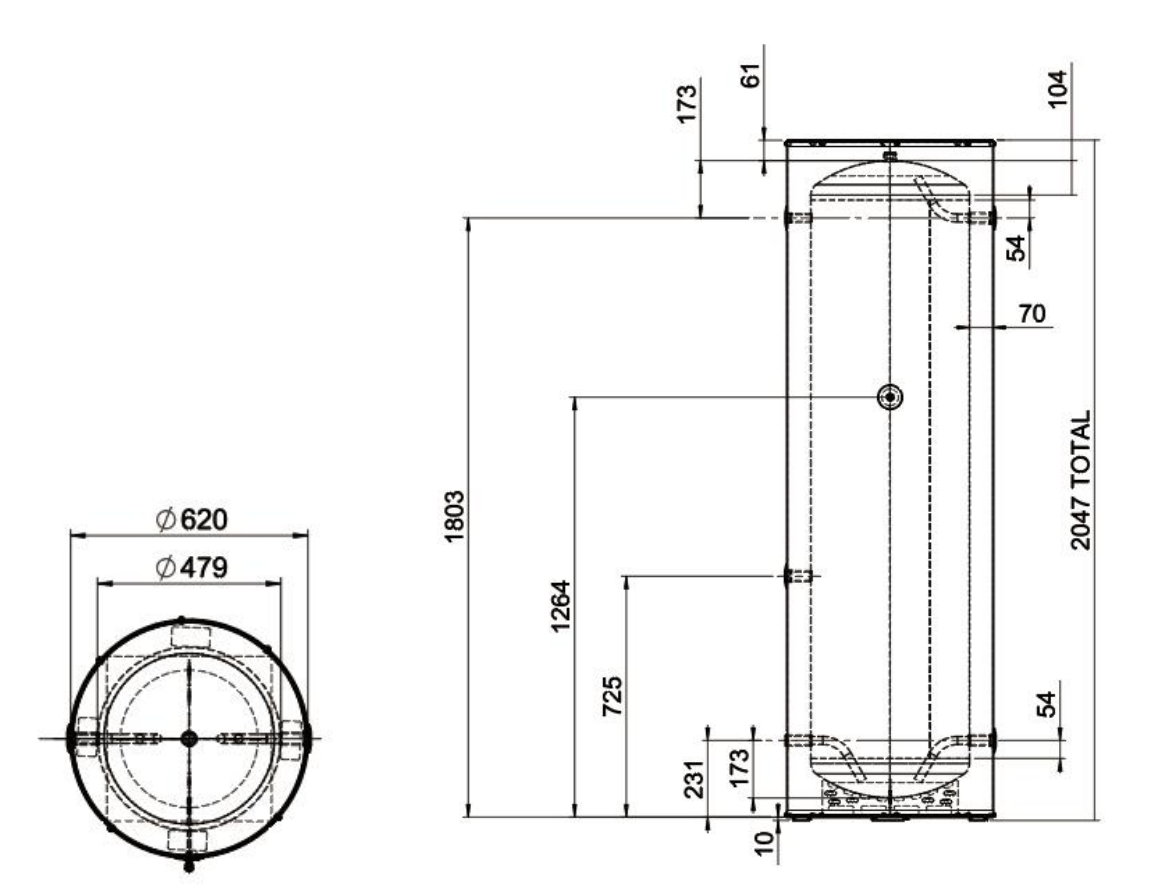

#### 7. Installation Details

- a) Installation must be carried out in accordance with all Local Council, State and Federal Standards and requirements particularly:
- b) AS/NZS3500.4 National plumbing and drainage code hot water supply systems- acceptable solutions.
- c) HB 263-2004 Heated water systems plumbing industry commission.
- d) AS/NZS 3000 Electrical installations (known as the Australian /New Zealand wiring rules)
- e) Notice to Victorian Installations The Victorian Building Act 1993 requires that this Heat Pump Water Heater System must be installed by a licensed person. Only a licensed person will provide a Compliance Certificate, showing that the work complies with all the relevant standards.
- f) This appliance uses R290 (propane) refrigerant, which is a classified as a flammable gas (class 3) according to AS 1677 and must be serviced by a refrigeration mechanic with an appropriate level of training.
- g) The unit has been specifically designed for domestic hot water heating and is not suitable for any other purpose.
- h) The unit is designed to operate when connected to the town water supply with a maximum operating pressure of 700kPa. To ensure the mains pressure does not exceed this, a pressure-limiting device that complies with AS 1357 must be connected to the town water supply line.
- i) This system delivers hot water exceeding 50°C. Reference should be made to AS/NZ3500 and / or local regulations relating to the need for temperature tempering devices.
- j) This system relies on the heat exchanger to deliver the hot water no external or internal supplementary heating element should be connected.

#### 8. Installation Location

- a) The tank should be located as close as possible to the most frequently used hot water outlet such as a kitchen or bathroom. It may be located either outside or inside. The heat pump unit must be located outside and as close as practicable to the tank unit, but not further than four meters away from it.
- b) Ensure sufficient clearance around the heat pump unit to allow air to circulate and provide a adequate space for service maintenance of the unit (Figure 3)
- c) Install the heat pump unit in an area which allows sufficient ventilation. Poor ventilation may cause the unit to short cycle, and this could increase the power consumption by more than 10%.
- d) Do not install the heat pump unit in a confined space.
- e) If the heat pump unit is installed facing a wall, exhaust air may stain the wall.
- f) There must be adequate space between top of heat pump & anything above it to allow for access to top controls for servicing.
- g) The unit must be stored and transported in an upright position. Failure do to so may render the unit faulty. Such failure is not covered under any warranty agreements.
- h) Compliance with AS/NZS 5601 must be observed while storing the appliance
- i) The appliance should not be stored or transported in an area with an ignition source (e.g. Open flame).
- j) National and state regulations exist for the storage, transportation and handling of hazardous goods including flammable gasses. The maximum number of and configuration of the equipment permitted to be transported or stored together will be determined by the appliance regulations.
- k) DO NOT store chemicals or flammable materials near this appliance.
- I) If the refrigerant leaks, near an external ignition source, there is a possibility of ignition.
- m) Do no pierce or burn the appliance.
- n) If you suspect the refrigerant is leaking, then:
- o) Do not smoke.
- p) Do not operate electrical equipment.
- q) Isolate the device.
- r) The refrigerant can only be removed by qualified professionals.

#### Figure 1: Restrictions on where the heat pump unit can be installed (overhead view)

Flat Wall Installation

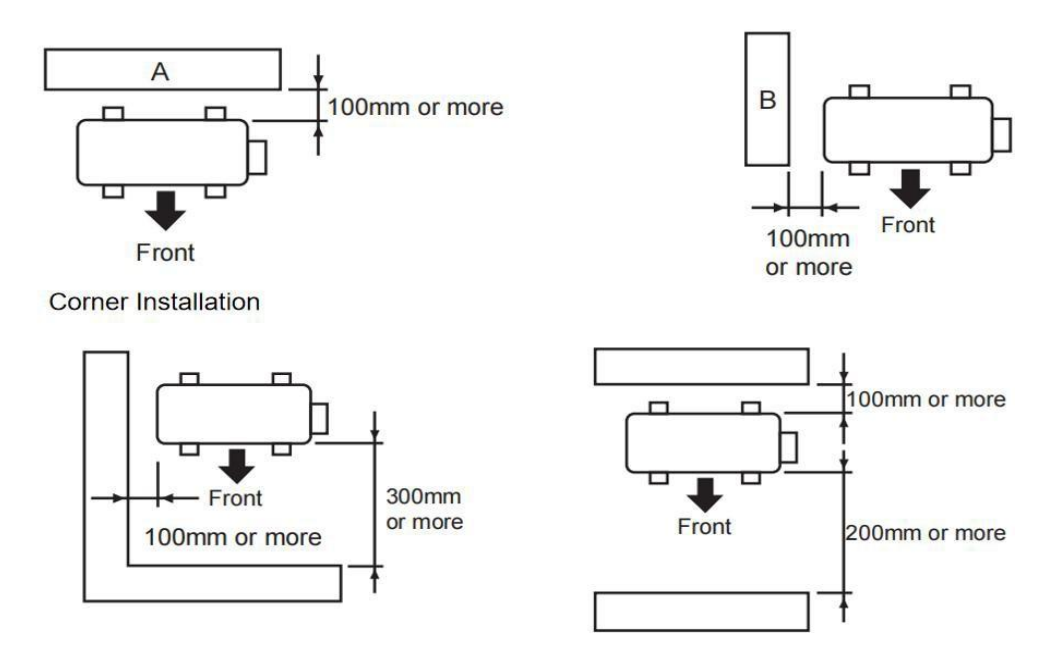

#### Figure 2: Typical installation layout

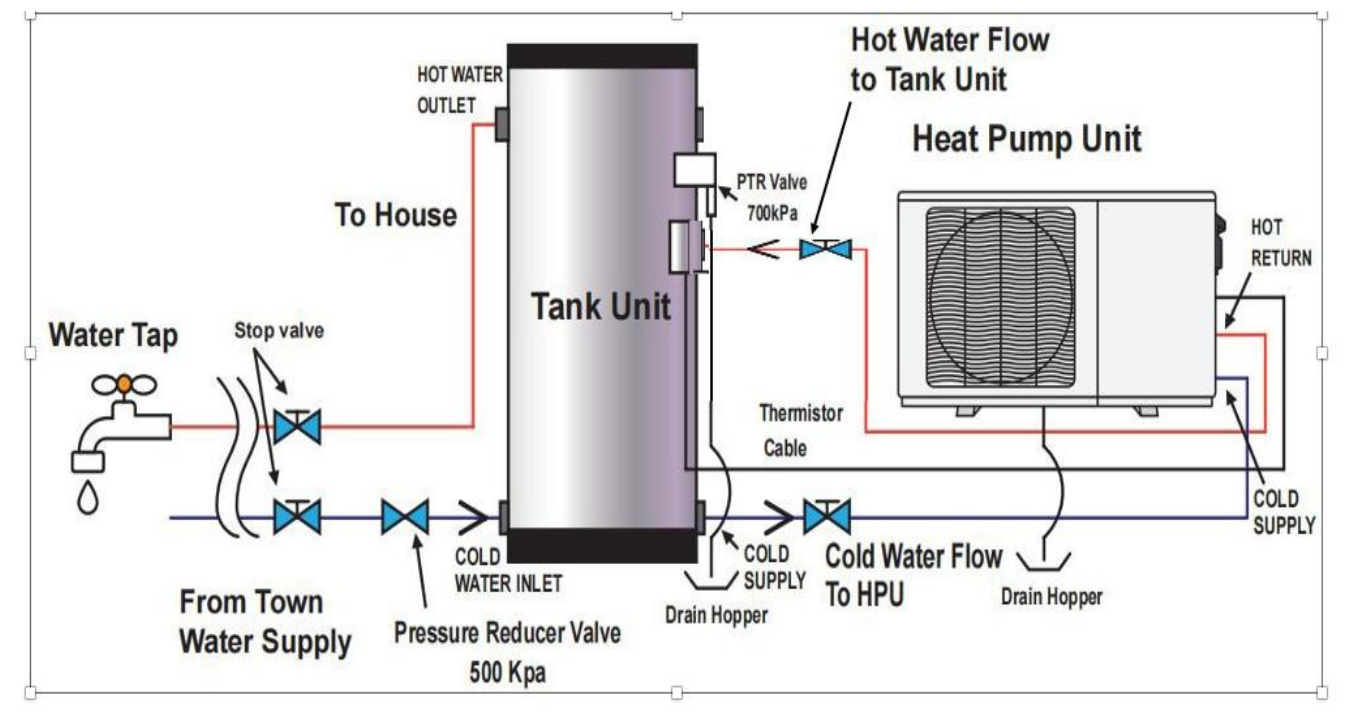

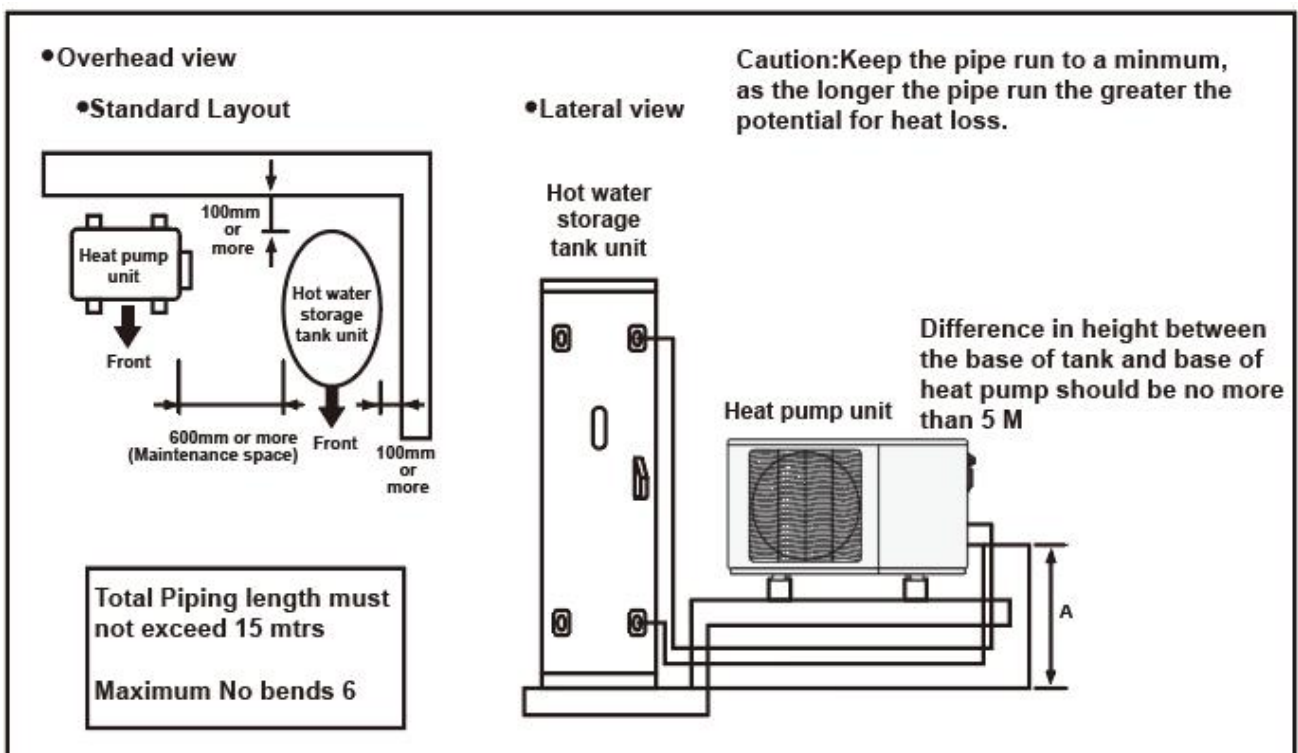

Figure 3: Restrictions on installation with the space between the tank unit and the heat pump unit

#### 9. Installation requirement

- a) The power requirement for the system is a dedicated 10-amp circuit the unit maybe connected to continuous or OFF peak power (connection to off Peak my reduce unit performance).Installation of this system must be carried out only by a qualified installation technician (electrical and plumbing).
- b) 2The surface to which the heat pump unit is installed must be firm, preferably a concrete pad or block. If the surface is firm there is no need to fix the unit to a base surface unless there is a likelihood of high wind or local vibration. If the heat pump unit and tank unit are fixed, appropriate fixing devices should be used.
- c) A pressure and temperature relief (PTR) valve is included with the tank unit. This is installed in a defined point near the top of the tank unit. The PTR valve must have a clear space where escaping steam or water can flow freely (as per AS/NZS3500 plumbing code).
- d) The installation site must be well drained so that any water accumulating (such as local rain or pipe leakage) will drain away and not enter the heat pump unit and the tank unit.
- e) Local water pressure must be a minimum of 200 kPa to ensure efficient functioning.
- f) A drain trap must be installed over the drainpipe if water is to be drained to a drain ditch. If a drain trap is not installed, gas could flow out and cause severe corrosion and malfunction of the heat pump unit.

#### Figure 4: Heat pump installation example

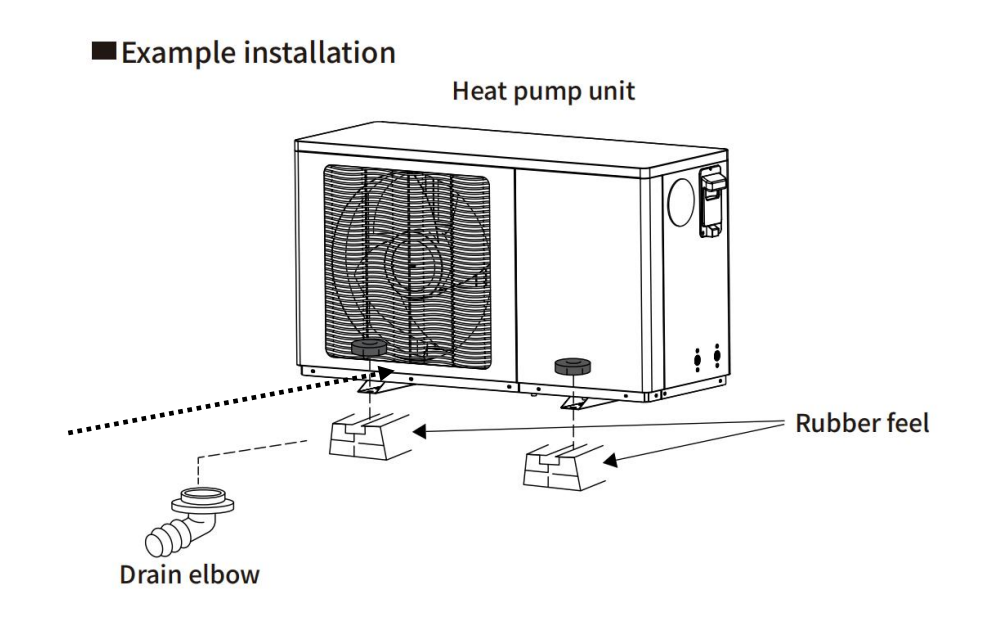

#### **10.** Piping Connections

- a) All piping that connects to the water supply must be carried out by a licensed plumber in accordance with AS/NZ 3500.4
- b) The water supplied to the system must comply with the drinking water quality standard. Use of water that does not comply with this standard could result in a malfunction of the system.
- c) The water source must have a pressure of 200 kPa or higher.
- d) A drain hopper must be installed under the drain outlet.
- e) A drain trap must be installed over the drainpipe if water is to be drained to a drain ditch. If a drain trap is not installed, gas could flow out and cause severe corrosion and malfunction of the heat pump unit.
- f) The piping must be insulated using insulation having a thermal conductivity no greater than 0.035 W/m.K and minimum thickness of 25 mm(Armaflex APT01410)
- g) As the hot water supply pipe will expand and contract, use sleeves when passing it through concrete walls or slabs.
- h) With buried piping, a sheath pipe will need to be used that has had both ends sealed to avoid any rain penetration.
- i) Use only heat-resistant and corrosive-resistant material to seal the pipe joints.
- j) Cutting and wrenching the piping material may result in oil and dust adhering to it. After processing, clean the material with a mild detergent before doing any piping work and smooth the edges to remove any scratches and burrs. (After passing water through it verify whether any dust has accumulated on the filter of the taps and heat pump unit pipe.)
- k) When using sealing tape ensure that no tape is sticking out of the thread.
- I) If any heat-resistant vinyl chloride pipes (such as HT pipe) are bonded together, pass water through them after the pipes have set to prevent any bond adhering to the filter or other parts.
- m) Follow the manufacturer's instruction manual for the type of bond, amount to be applied, curing time, and other specifications.
- n) Connect the heat pump unit cold supply to the tank unit fitting marked To Heat Pump.
- o) Connect the heat pump unit hot return to the tank unit fitting marked From Heat pump

- p) Connect the mains water supply to the lower fitting on the tank unit marked Inlet.
- q) Connect the hot water supply pipe to the top of the tank unit marked **Outlet**.
- r) Install the supplied PTR valve to the fitting on the tank unit marked PTR
- s) Pass water through the pipe to remove any dust inside before connecting the pipe.
- t) After all the piping connections are completed, pass water through the system.
- u) Remove the air from the system by opening the PTR valve until a full stream of water is observed,
- v) Open all taps within the house until a full stream is observed. Gently crack open the hot water outlet fitting to allow air to flush out.
- w) Make sure all the necessary devices are mounted to the pipes as shown in diagram(figure5). If the heat pump unit piping is crushed or clogged or the air inside was not removed during the test operation, the temperature of the supplied hot water may become inconsistent.
- x) Make sure if the tank is installed inside, that the tank is placed on a suitably drained safety tray to allow safe drainage should a leak occur.

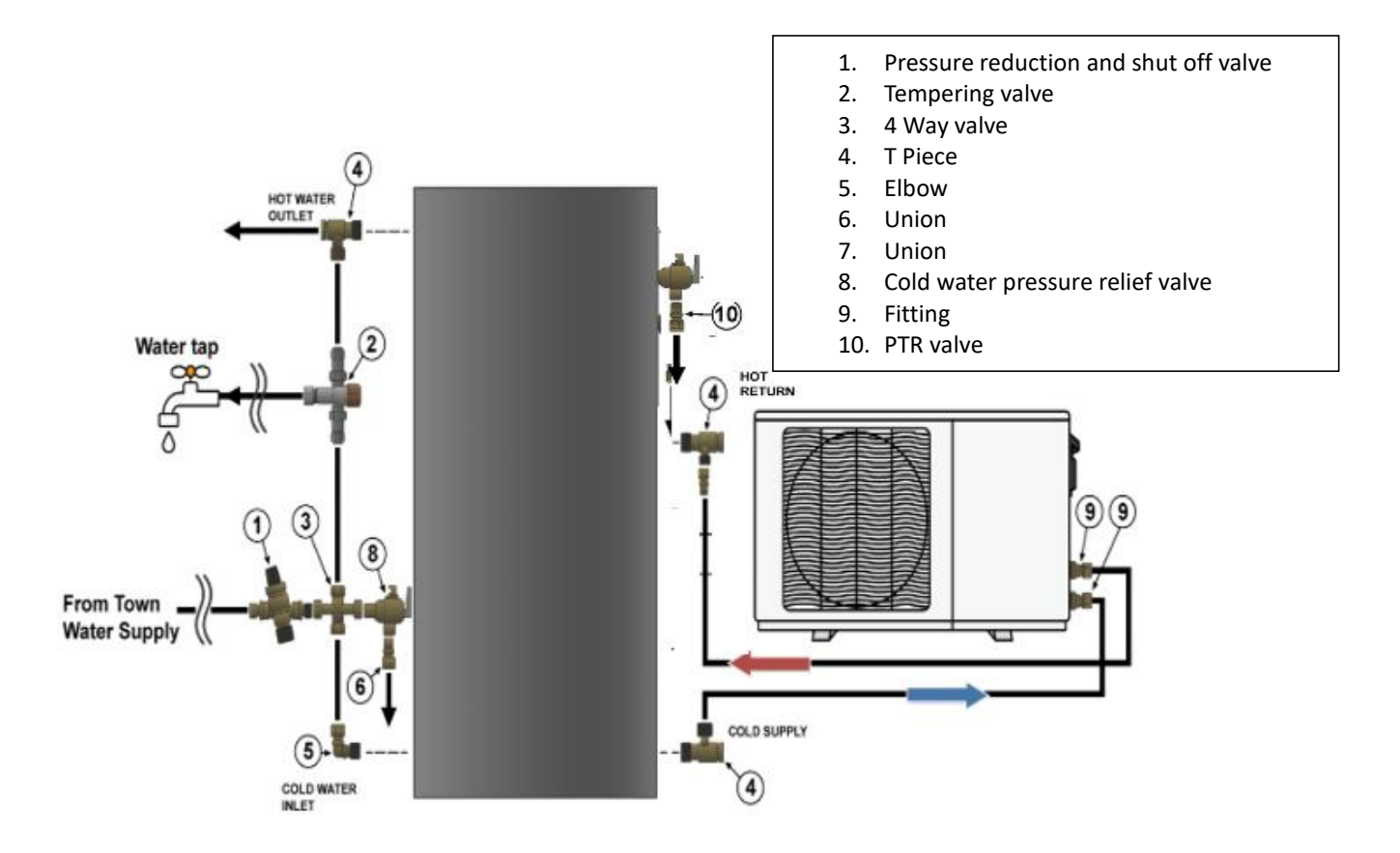

#### Figure 5: System Piping Heat Pump Unit Piping.

#### **Figure 6: Heat Pump Water Connections**

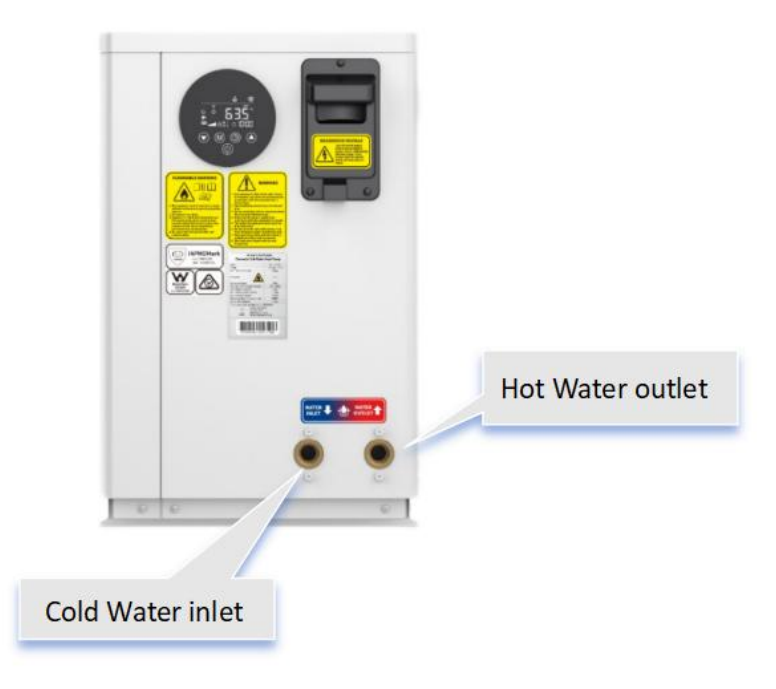

#### 11. Draining the Water Heater system.

- a) Switch off electrical supply to the heat pump.
- b) Close the main water valve.
- c) Gently operate the easing lever on the Pressure & Temperature Relief (PTR) Valve to release the pressure in the tank.
- d) Disconnect the cold-water inlet union to the tank and attach a drain hose.
- e) The system should be flushed after all plumbing has been completed.

#### **12.** Electrical connections

- a) Prior to making any electrical connection ensure
- b) Electrical installation should be done only by a licensed electrician who carries out the work according to the relevant regulations for electrical safety and wiring.
- c) Follow the wiring standards/regulations for the breaker rating and the thickness of the electrical wiring.
- d) Verify that the tank unit is full of water and the water stop cocks are open before turning on the power.

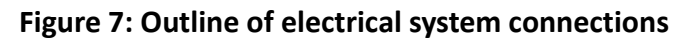

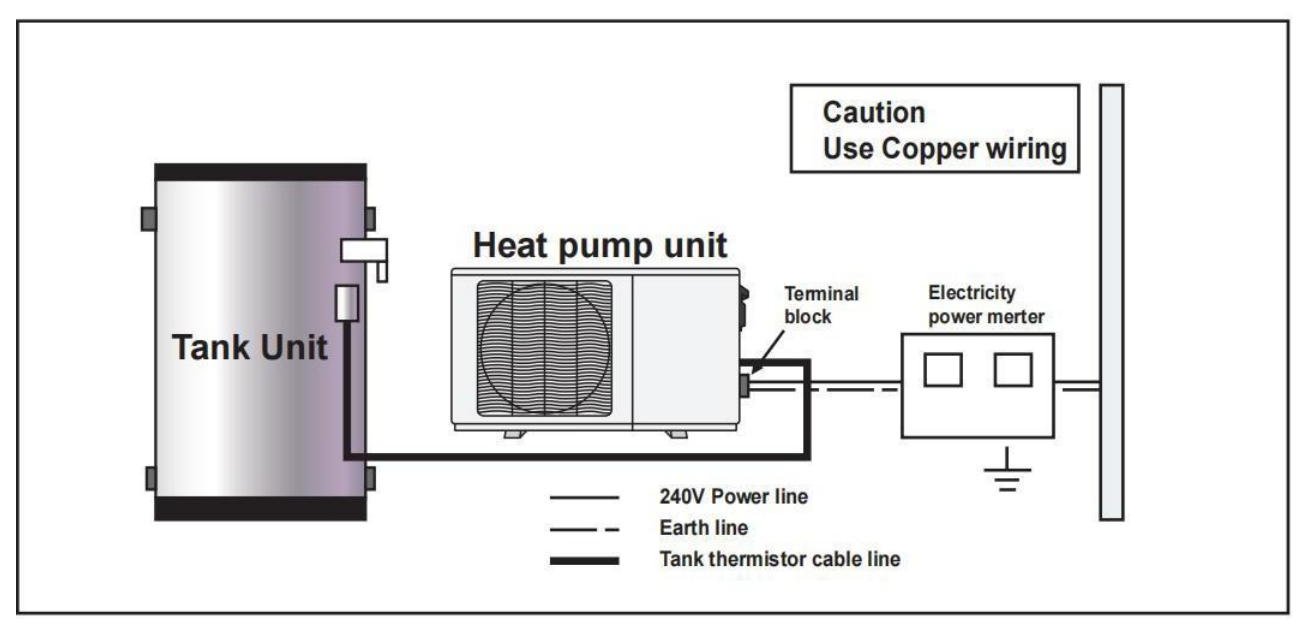

**Note:** Select the electrical supply mode that best suits the customer's hot water consumption. The type of off-peak connection may need to be changed if hot water supply is not maintained as required.

#### 13. How to connect power line

Please note Electrical installation should only be done by a licensed electrician.

- a) Remove the piping cover, terminal block cover and screw clamp fitting.
- b) Connect the power supply line to the terminal block as shown below in Fig8
- c) Connect the thermistor two pin plug as shown below in Fig 8
- d) Lock the power supply line below the terminal block with the screw clamp fitting as shown below in Figure 8
- e) Attach the terminal block cover and piping cover back on the heat pump unit.

Once the entire system is filled with water, the power and thermistor cables are connected, the unit will start automatically there are no special starting procedures that need to be take.

#### Figure 8: Connections of Power cable

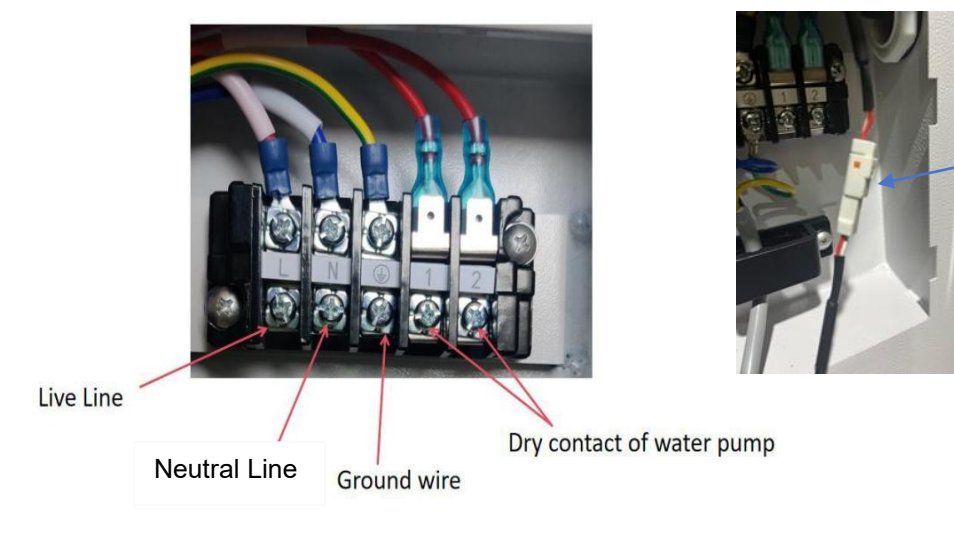

Thermistor cable two pin plug connector

#### 14. System operation

The system runs the water heating cycle once a day at 10:00 am every day ( assuming the time clock is set correctly) and turn off once the inlet sensor 2 in Fig 9 below reached 58oC to fill up the storage tank unit with heated water.

If the block out time function is selected (setting is covered on page 15) the unit will not operate during the block out times – this function is typically used on installations that have time of use electricity tariffs.

The water heating cycle operation will also start automatically when the sensor in the tank reads  $\leq$ 45°C (1) Fig 9

and stops when the return inlet temperature on the heat pump reads  $\geq$  58°C (2) Fig 9

The system will not run if the electrical power supply is cut off. However, the system will automatically start operation once the electricity becomes available.

#### Figure 9: Heat pump system sensor locations

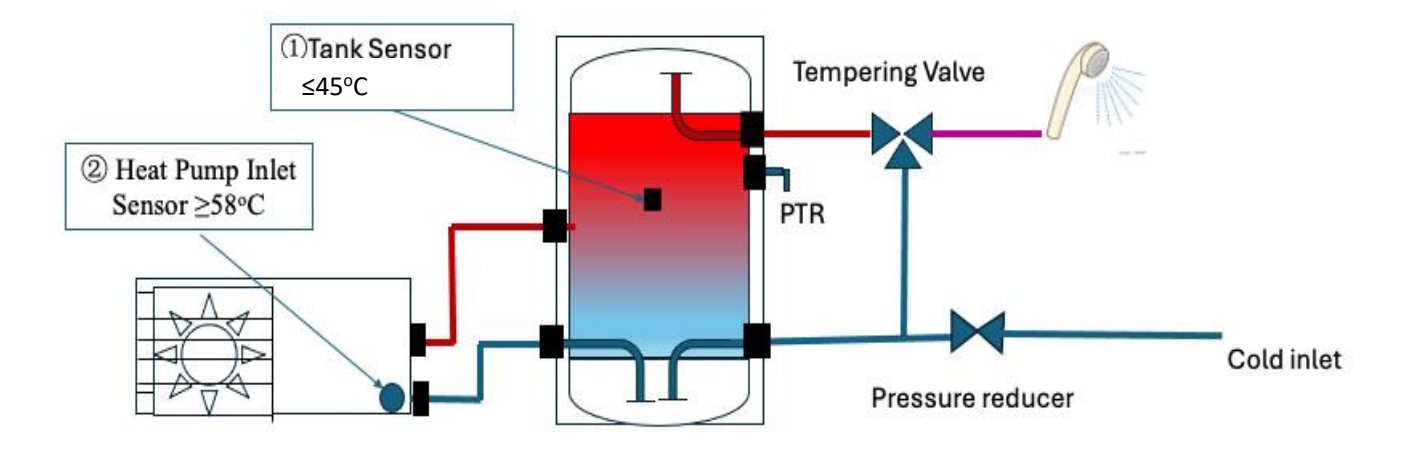

#### **15.** System operation if connected to off-peak electricity.

There are no special settings for the off-peak connection. The system will run once the power becomes available and the sensor in the tank is  $\leq$  45°C. The unit runs to achieve an outlet delivery temp of 63 °C and will turn off once the Heat Pump Inlet sensor reaches >58°C. If connecting the unit to off peak ensure that the off-peak tariff provides a minimum of 5 hours continuous power, depending on ambient and inlet water temperatures it can take at least four hours to fill the tank unit with hot water at installation. If the ambient temperature is lower than 10°C this can be longer.

If the unit is connected to off peak power and consumption has been unusually higher than normal, then hot water might not be available until the next power supply cycle.

Daily frequency and amount of hot water consumption may also affect the duration of the heating cycle operation.

To protect the system from Legionella the unit will run automatically every 24 hours it is important that the power supply is always available if the unit is not required to be used for long periods of time, then the unit must be drained of all water and the power supply disconnected.

## 16. Controller Operation

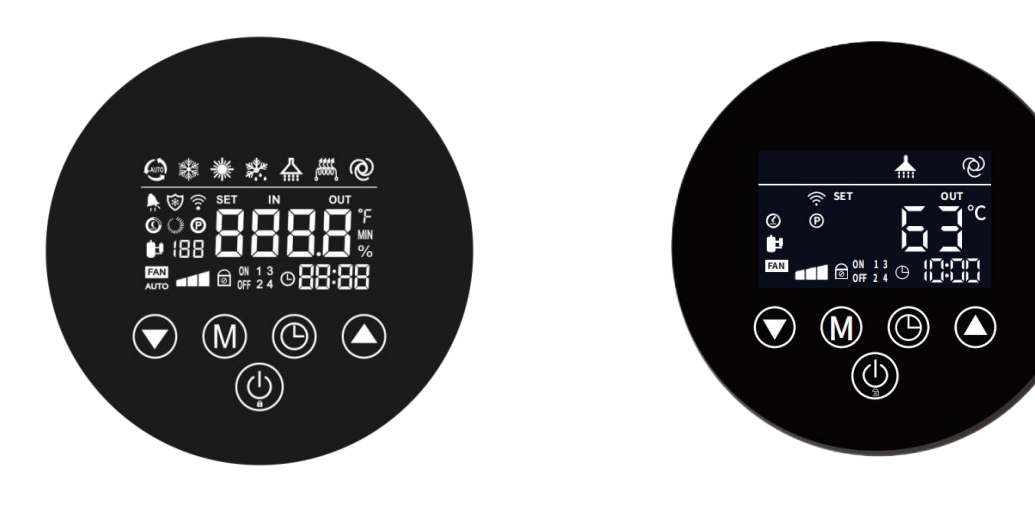

All function

Normal Operation Display (only for reference)

#### 16.1 Meaning of Icons

| Icon                                   | Description Icon                                    |                      | Description                          |
|----------------------------------------|-----------------------------------------------------|----------------------|--------------------------------------|
|                                        | Hot Water Mode Icon                                 |                      | Malfunction Icon                     |
|                                        | Silent Mode Icon                                    | 0                    | Water Pump Icon                      |
|                                        | Smart Mode Icon                                     | FAN                  | Fan Icon                             |
|                                        | Powerful Mode Icon                                  | $\overline{\otimes}$ | High Temperature Sterilization Icon  |
| Ô                                      | Enable Heat Storage Function<br>Icon                | <b>t</b>             | Compressor Icon                      |
| Ø                                      | Heat Storage Function<br>Startup and Operation Icon | 6                    | Lock Screen Icon                     |
| ************************************** | Defrosting Icon                                     | 00000<br>*****       | Electric Heater (Not Available) Icon |
| (((•                                   | WiFi Icon                                           | Ουτ                  | Water Out Temperature Icon           |

#### **16.2 Button Function**

| Buttons | Function                                                                                                    |
|---------|----------------------------------------------------------------------------------------------------|
|         | Short press to switch the power on/off state, exit the current interface, and return to the main interface.<br>Long press for 3 seconds to switch the button lock/unlock in the main interface |
|         | Short press to increase the current value.                                                                                                    |
|         | Short press to decrease the current valve<br>Long press for 3 seconds to enter the unit parameter status query.                                                                                |

| M | Short press the mode button to switch the frequency mode.<br>Long press for 3 seconds to enter the timed energy storage setting interface |
|---|----------------------------------------------------------------------------------------------------|
|   | Short press to enter clock settings.<br>Long press for 3 second to enter the timer power on/off setting interface                         |

#### 16.3 Key Combination Button Function

| Buttons             | Press<br>and<br>hold | Function                                                    |
|---------------------|----------------------|-------------------------------------------------------------|
| and 💽               | 3s                   | Enter forced defrost in the main interface                  |
| and M               | 3s                   | Switch between Fahrenheit and Celsius on the main interface |
| () and              | 3s                   | Enter password input state                                  |
| and and and and and | 3s                   | Restore factory parameter settings                          |
| and M               | 3s                   | Enter the default network configuration                     |

#### 16.4 Lock and Unlock function

On the main interface, press and hold for 3 seconds to lock / unlock the screen, screen locked. If there is no operation in 60s, it will lock automatically.

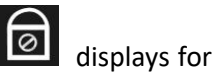

#### 16.5 Turn ON/OFF

In unlocked screen, press on the main interface to turn on or turn off the heat pump unit.

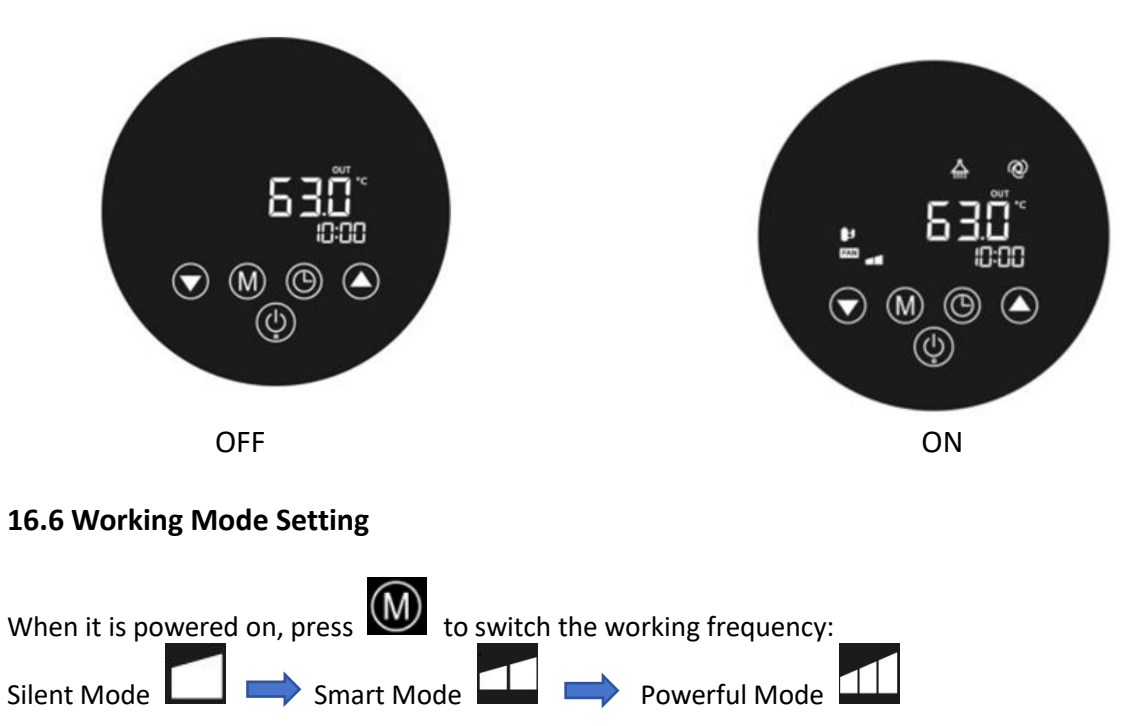

Smart Mode: It is default setting. The heat pump will operate intelligently. Silent Mode: It is used to heat water quietly at lower working frequency.

**Powerful Mode:** It is for fast heating at full working frequency.

#### 16.7 Parameter Query

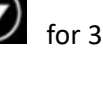

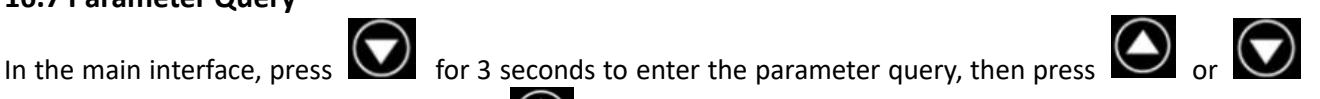

to query the parameters, finally press the key to exit the parameter query.

| Query Code | Meaning                                           | Range           |
|------------|---------------------------------------------------|-----------------|
| A01        | Water in temperature                              | <b>-30~99</b> ℃ |
| A02        | Water out temperature                             | <b>-30~99</b> ℃ |
| A03        | Ambient temperature                               | <b>-30~99</b> ℃ |
| A04        | Exhaust temperature                               | <b>0~125</b> ℃  |
| A05        | Suction temperature                               | <b>-30~99</b> ℃ |
| A06        | External coil temperature                         | <b>-30~99</b> ℃ |
| A07        | Water temperature                                 | <b>-30~99</b> ℃ |
| A08        | Steps of Main EEV                                 |                 |
| A09        | Steps of Enthalpy expansion valve (not available) |                 |
| A10        | Compressor current                                |                 |
| A11        | Heat sink temperature                             |                 |
| A12        | DC bus voltage value                              |                 |
| A13        | Compressor actual frequency                       |                 |
| A14        | DC Fan speed                                      |                 |
| A15        | Return tank temperature                           | <b>-30~99</b> ℃ |
| A16        | DC water pump output                              | 0%-100%         |
| A17        | Refrigerant concentration                         | %LFL            |
| A18        | Main Board version number                         |                 |
| A19        | Fault record 1 (The latest fault record)          |                 |
| A20        | Fault record 2                                    |                 |
| A21        | Fault record 3                                    |                 |
| A22        | Fault record 4                                    |                 |
| A23        | Fault record 5 (The oldest fault record)          |                 |

#### 16.8 Time Setting

Press to enter the clock setting state, and press again to enter the hour setting state.

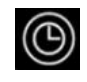

First, the hour will flash, indicating that the hour value of the current time can be adjusted through

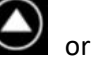

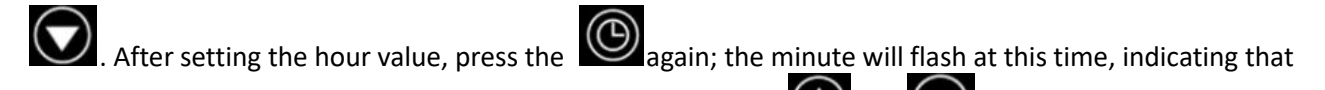

the minute value of the current time can be adjusted through

value, press the

to save and exit.

#### **16.9 Timer Setting**

Press and hold the for 3 seconds to enter the timer setting. At this time, the timer period "1" flashes,

or N

After setting the minute

to select the timer period to be set, and press the press to confirm and enter the current timer period setting.

First, set the heat pump start time. The current display "ON" and the hour position flash.

to set the hour:

Then press the

Press

again to switch to the minute position flashing.

to set the minute;

After the heat pump start time is set, press to switch to the heat pump shutdown time setting. The current display "OFF" and the hour position flashing;

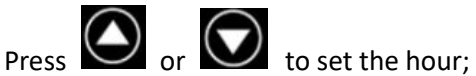

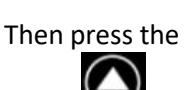

again to switch to the minute position flashing.

Press to set the minute;

After setting the heat pump shutdown time, press the again to save and return to the timer period selection interface.

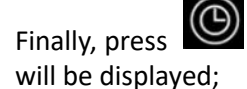

to exit or confirm. After return to the main interface, and the current set timer period

#### **Cancel the timer setting:**

If set the same time of start time and switch off time, the current timer period setting should be canceled or not available.

#### **16.10 Heat Storage Function**

After the heat pump is connected to the power supply and turned on, the Heat Storage function is automatically turned on by default.

#### Important notice:

If you have canceled this function and need to re-enable the Heat Storage Function, please refer to the following steps:

• Set the heat pump start or stop timer period of Heat Storage Function

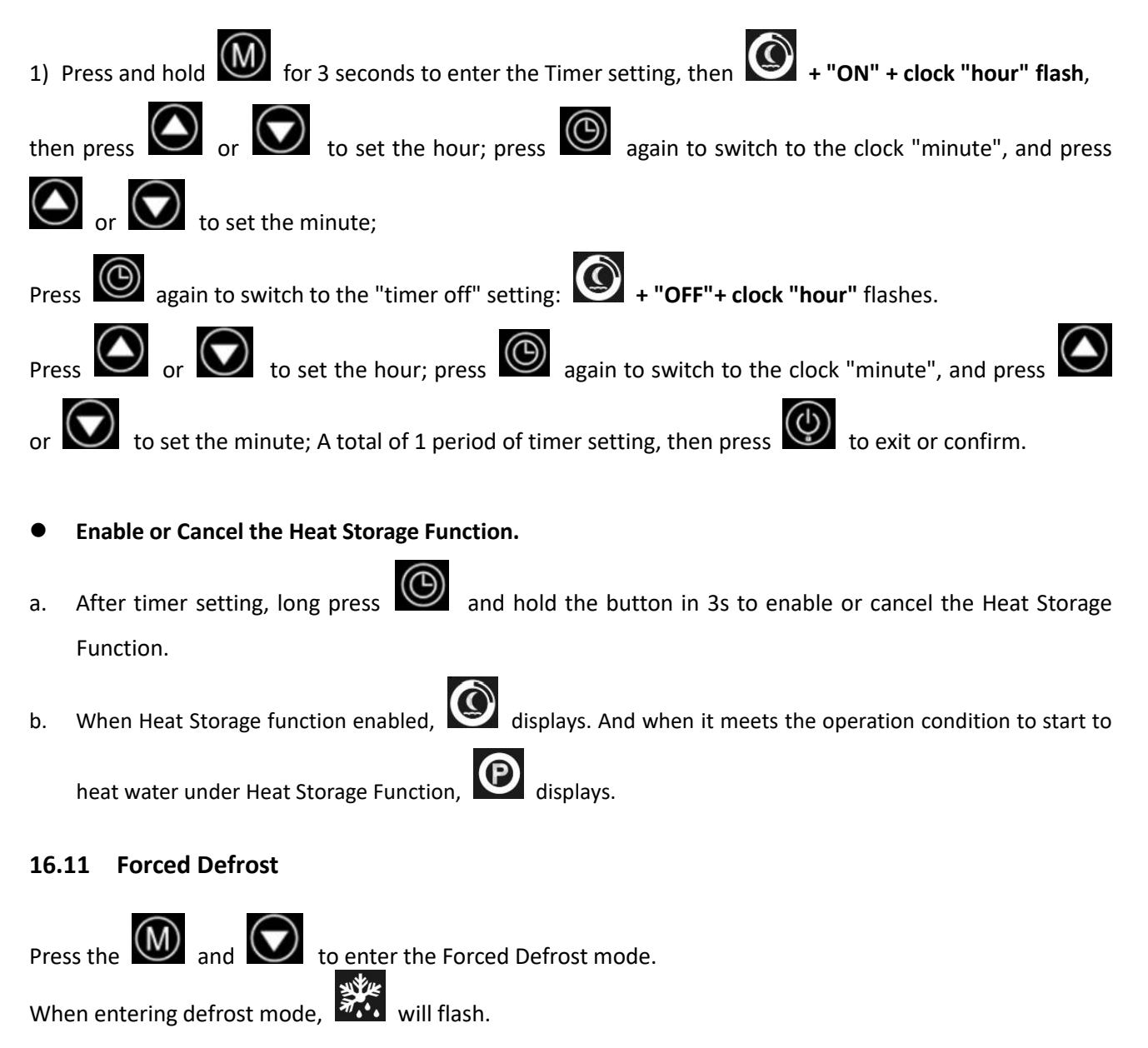

#### 16.12 Celsius/Fahrenheit switch

Press and hold in and for 3 seconds on the main interface to switch between Celsius/Fahrenheit.

#### 16.13 Restore factory settings

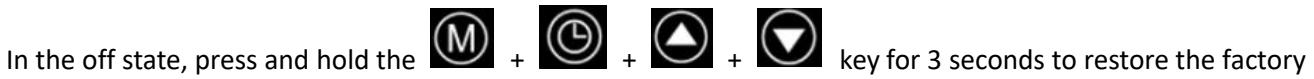

settings. The buzzer will sound twice in succession and all parameter values will return to the default values.

#### 17. WiFi function

#### 17.1 Software Installation

Method 1: Search "Smart life" in your APP store, install "

| 2:12 7                                                                                                    |                                           | ::!. ≎ ■                                                                                                    |
|----------------------------------------------------------------------------------------------------|-------------------------------------------|----------------------------------------------------------------------------------------------------|
| Q smart life                                                                                                    |                                           | Cancel                                                                                                    |
| Smar<br>Lifestyl                                                                                                    | t Life - Smart Liv<br>le<br>★★ 2.2K       | GET                                                                                                    |
|                                                                                                    | Remote Control<br>Converted act as Heraly | Control Multiple Devices<br>One on agric transportation devices                                                                                                    |
|                                                                                                    |                                           |                                                                                                    |
| Smar<br>Utilities                                                                                                    | t Life<br>s<br>★☆ 1                       | GET                                                                                                    |
| entre and a second second seco | A A A A A A A A A A A A A A A A A A A     | Annone     Annone     Annone |
|                                                                                                    | *                                         | Q                                                                                                    |

Method 2: Scan the QR code below.

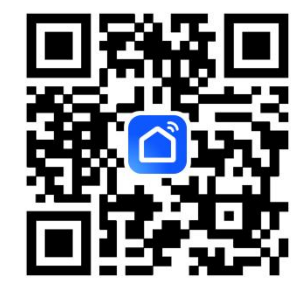

17.2 Software Startup

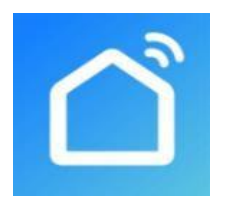

After installation, click "

## 17.3 Software Registration and Configuration

#### Registration

- a. Users who don't have an account can click "Sign Up" to create an account:
- b. Fill in your country.
- c. Enter your phone number, then you will get a verification code.
- d. You can set your password.

| 3:21+7               | ni ≑ ∎⊃<br>(<br>, | ara<br>Register<br>Australia                | #*<br>2      | 3:23 4<br>Set Password                  | # * D              |
|----------------------|-------------------|---------------------------------------------|--------------|-----------------------------------------|--------------------|
|                      |                   | Mobile Number/Email<br>Get Verification Coc | ivacy Policy | Use 6-20 characters with a mix of lette | the second numbers |
| Log In               |                   |                                             |              |                                         |                    |
| I Sign Up<br>Try now |                   | 0 0                                         | 0            |                                         |                    |

After registration, you need to create a home, the steps are as follows

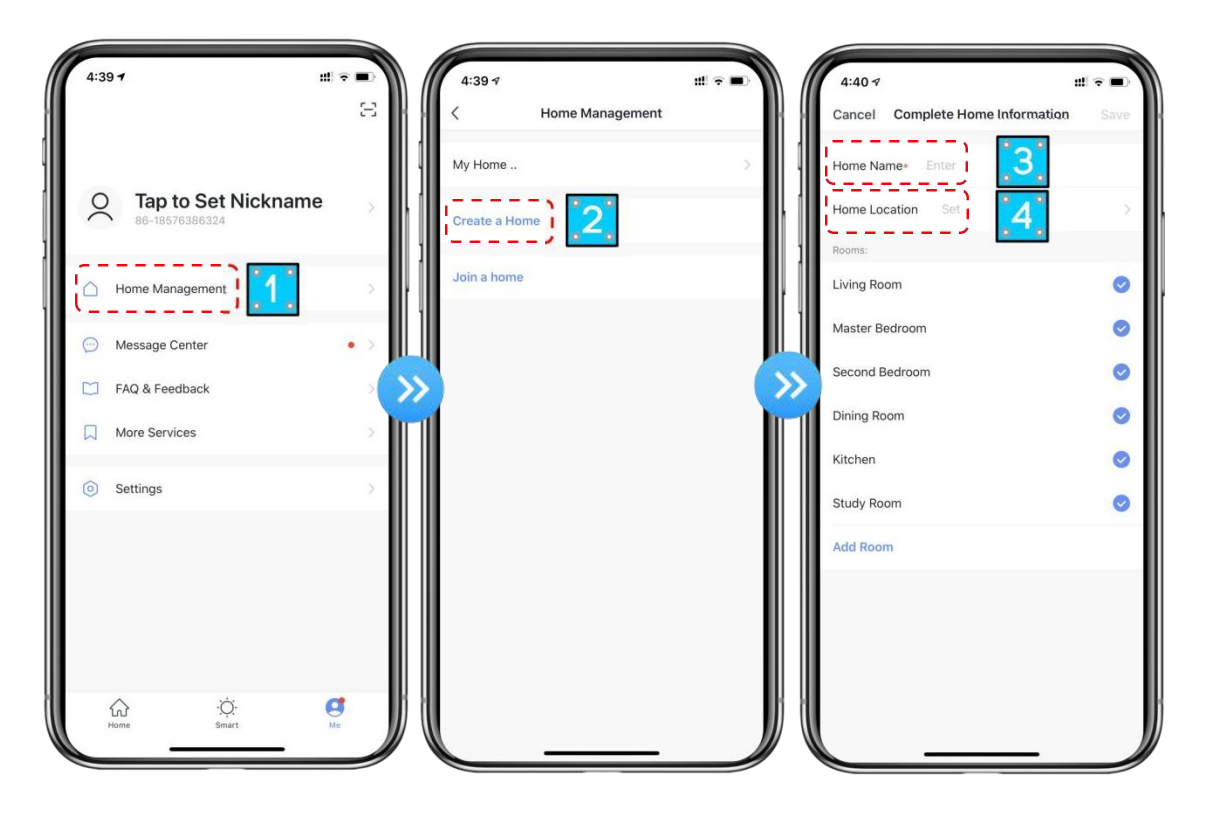

#### 17.4 Account ID+ Password Login

a. Existing accounts can be logged in directly, in the following steps:

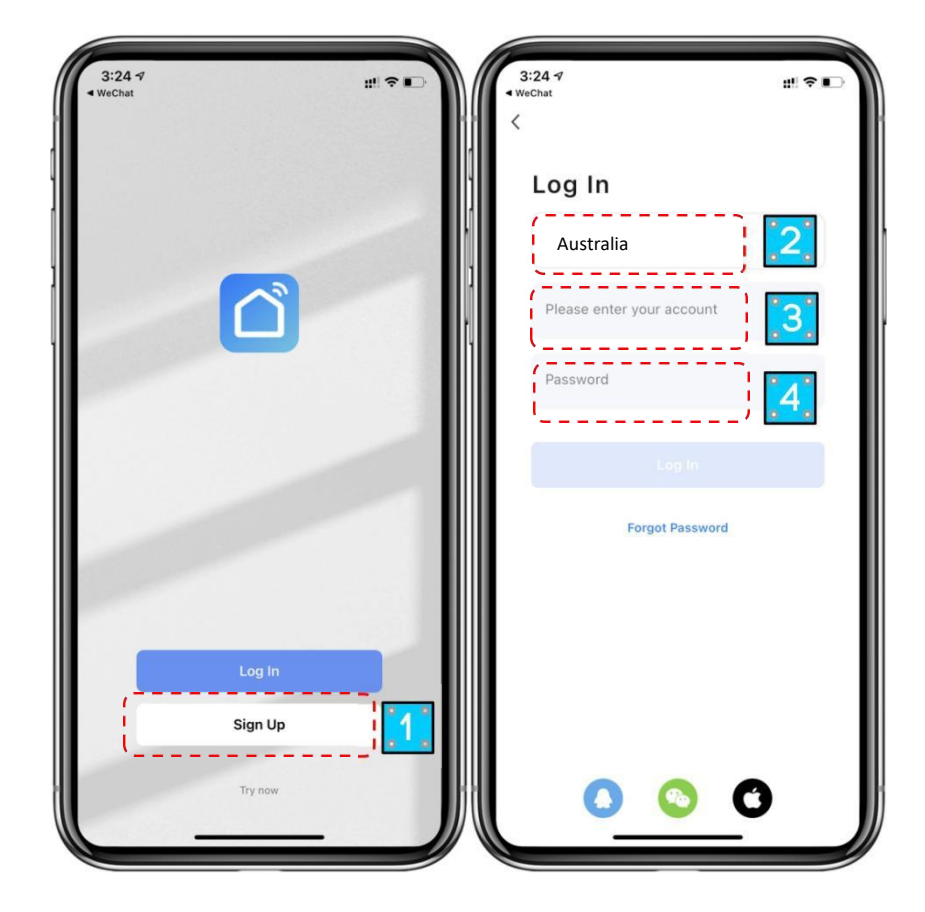

b. If you forget your password, you can choose to login in with your verification code and select.

Forget Password": Enter your phone number and get the verification code.

After creating a home or logging in, enter the main interface of the APP. Note: Click the device to check the status, and you can set the working mode, ON/OFF, user setting, factory setting (Lock), timer and operating mode. Click "+" to add devices.

#### 17.5 Wi-Fi Connection

#### Step 1:

Press and hold the and model for 3 seconds to enter the "default mode" network configuration, and

the icon flashes quickly when entering;

#### Step 2:

Turn on the phone's Wi-Fi function, then connect to the Wi-Fi hotspot. The Wi-Fi hotspot must be able to connect to the Internet normally.

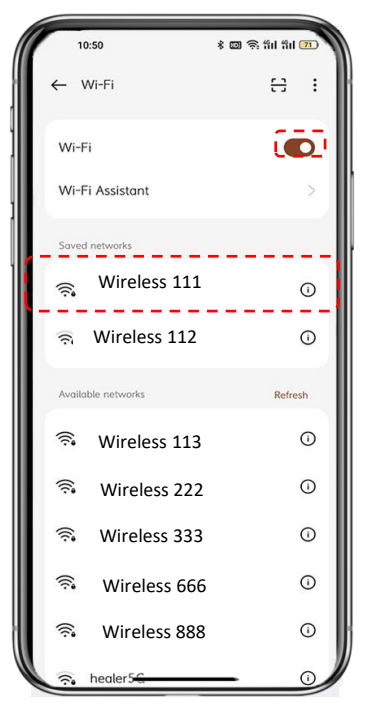

#### Step 3:

Turn on the phone's Wi-Fi function, then connect to the Wi-Fi hotspot. The Wi-Fi hotspot must be able to connect to the Internet normally.

| 10:50                                      |                                                          | * 🖾 😤 ଶା ଶା 🎹                                      |
|--------------------------------------------|----------------------------------------------------------|----------------------------------------------------|
| 11:16 🕇                                    |                                                          | uII ≎ ■)                                           |
| Settings                                   | Wi-Fi                                                    | Edit                                               |
| Wi-Fi                                      |                                                          |                                                    |
| 🗸 WiFi-69                                  | )E9-5G                                                   | £ ≈ (j                                             |
| MY NETWOR                                  | RKS                                                      |                                                    |
| WiFi-69                                    | )E9                                                      | ê 🕈 🚺                                              |
| OTHER NET                                  | WORKS                                                    |                                                    |
| SG-B21                                     | ****4053                                                 | ۵ 🕈 🚺                                              |
| speed.e                                    | exe                                                      | ê 🗢 🚺                                              |
| Other                                      |                                                          |                                                    |
|                                            |                                                          |                                                    |
| Ask to Joi                                 | n Networks                                               | Notify >                                           |
| Known netw<br>If no known<br>be notified o | orks will be joir<br>networks are av<br>f available netv | ned automatically.<br>vailable, you will<br>works. |

#### Step 4:

Open the "Smart Life" APP, log in to the main interface, click on the top right corner "+" or "add Device" of the interface, enter the equipment type selection, the "Large Home Appliances", select "Smart Heat Pump (BLE+Wi-Fi)" equipment and add equipment into the interface.

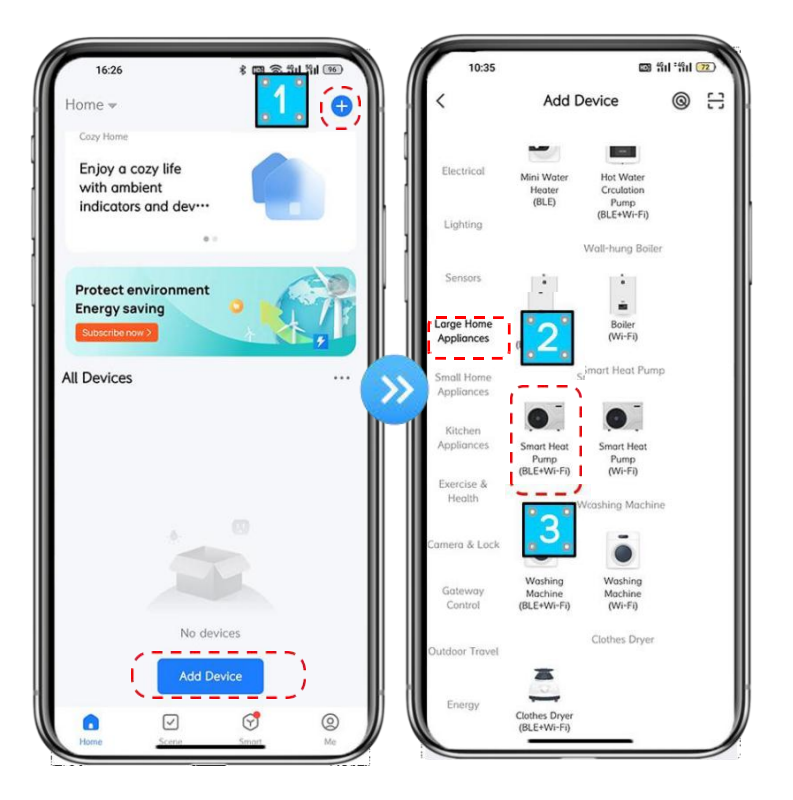

#### Step 5:

After entering the add device interface, click "Confirm the indicator is blinking rapidly" and "Next". The interface of Wi-Fi connection will pop up, enter the Wi-Fi password of the mobile phone.

(It must be the same as the Wi-Fi of the mobile phone), and click "Next".

Enter the mobile phone Wi-Fi connection interface, and the APP will automatically enter the device connection status.

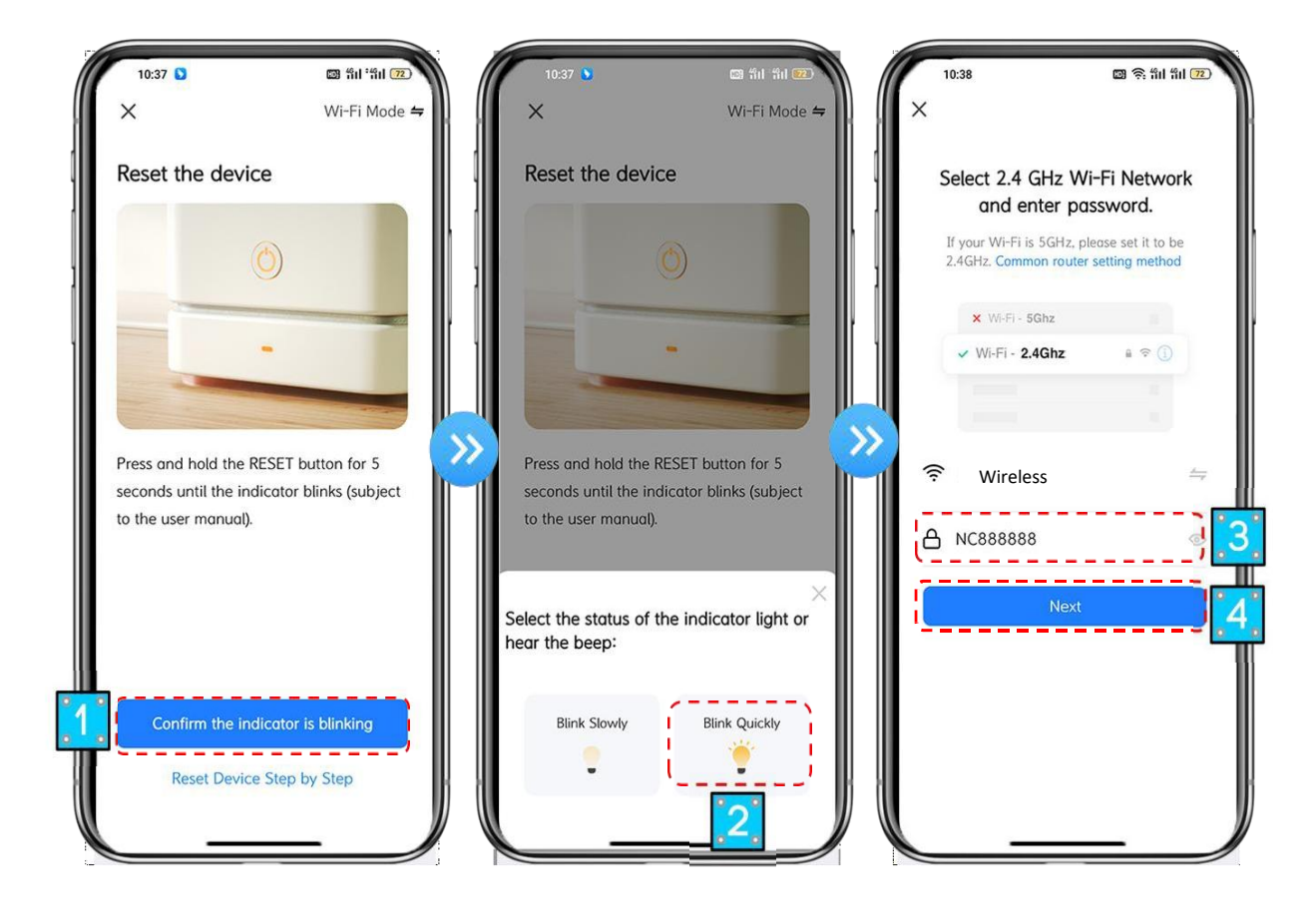

#### Step 6:

When "Scan devices", "Register on cloud", "Initialize the device" are all completed, connect succeeds.

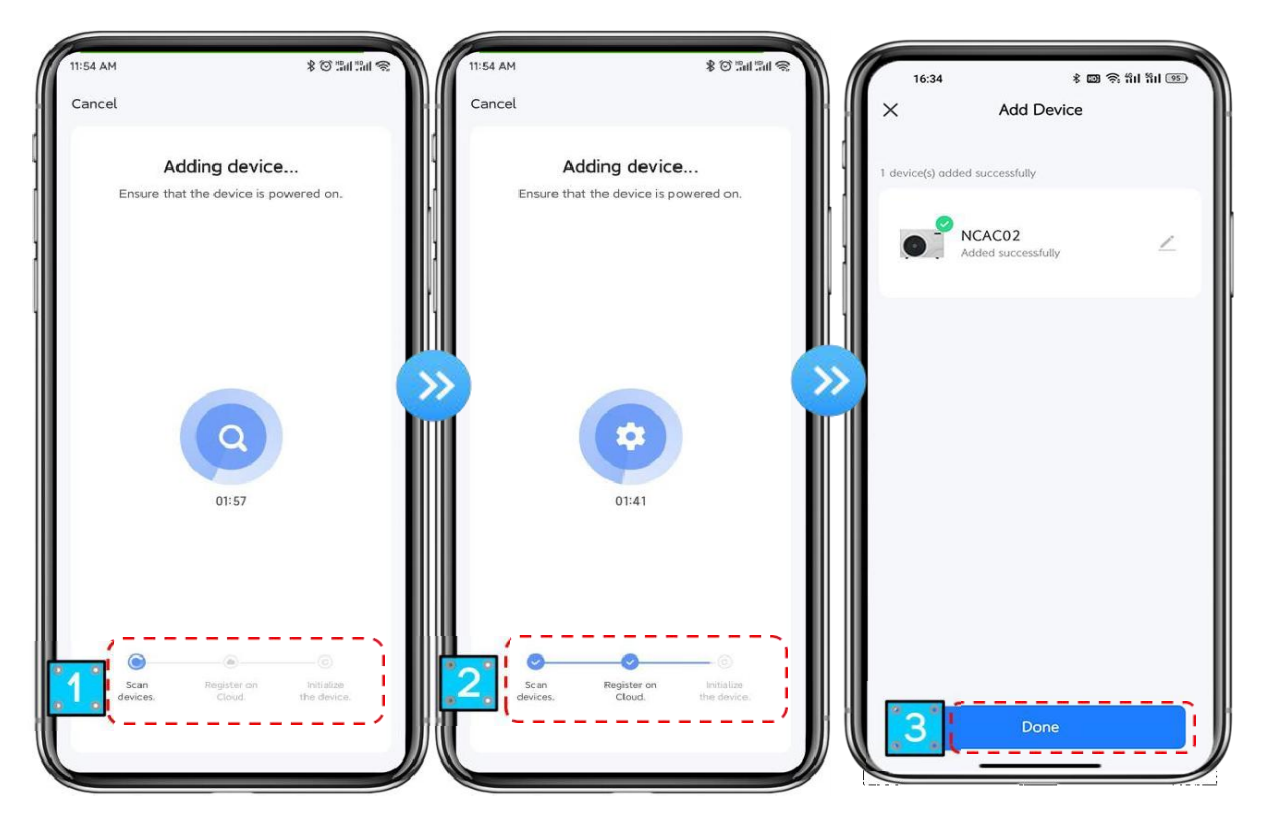

## 17.6 Method 2 (Bluetooth connect)

#### Step 1:

Turn on the phone's Bluetooth and Wi-Fi function, then connect to the Wi-Fi hotspot. The Wi-Fi hotspot must be able to connect to the Internet normally.

| ſ  | 10:50                                                    | \$ 6                                              | 9 🥱 #il #il 🖭                               |
|----|----------------------------------------------------------|---------------------------------------------------|---------------------------------------------|
|    | 11:16 <b>-</b><br>Settings                               | Wi-Fi                                             | .ııl ≎ 🗩<br>Edit                            |
|    | Wi-Fi                                                    |                                                   |                                             |
|    | ViFi-69E9                                                | -5G                                               | أ ج 🕯                                       |
|    | MY NETWORKS                                              |                                                   |                                             |
| Ι. | WiFi-69E9                                                |                                                   | ۽ ۽ 🔒                                       |
|    | OTHER NETWOR                                             | KS                                                |                                             |
|    | SG-B21****                                               | 4053                                              | ê < 🚺                                       |
|    | speed.exe                                                |                                                   | ۵ 🗢 🕯                                       |
|    | Other                                                    |                                                   |                                             |
|    |                                                          |                                                   |                                             |
|    | Ask to Join Ne                                           | etworks                                           | Notify >                                    |
|    | Known networks<br>If no known netw<br>be notified of ava | will be joinec<br>orks are avai<br>ailable networ | l automatically.<br>lable, you will<br>ˈks. |
|    | 🗟 healer5 <del>C</del>                                   |                                                   |                                             |

#### Step 2:

If you have already turned on the phone's Bluetooth and Wi-Fi function, it will automatically pop up the searched machine. Click "Go to add" to connect the machine. The next steps are the same as method 1.

| 16:31      |                   | * 🖾 🛜 🕯                         | ıl %ıl 🧐           |
|------------|-------------------|---------------------------------|--------------------|
| <          | Add Device        |                                 | 5                  |
| Searching  | a for nearby dev  | ices. Make sure va              | ur device          |
| has enter  | ed pairing mode   | N                               |                    |
|            |                   |                                 |                    |
| Discoveri  | ng devices.       | · ( —                           |                    |
| •          |                   |                                 | Add                |
|            |                   |                                 |                    |
|            |                   |                                 |                    |
|            |                   | anuallu                         |                    |
|            | Add M             | anually                         |                    |
|            |                   |                                 |                    |
| Electrical |                   | Socket                          |                    |
|            |                   |                                 |                    |
| Lighting   | 1 I<br>n          | 1 1                             | 11                 |
|            | Plug              | Socket                          | Socket             |
| Sensors    | (BLE+WI-FI)       | (991-1-1)                       | (zigbee)           |
|            | 1.1               | 1,1                             | 1.1                |
| Large Home | -                 | -                               | -                  |
| Appliances | Socket<br>(BLE)   | Dualband<br>Plug<br>(2.4GHz&5GH | Socket<br>(NB-IoT) |
| Small Home |                   | z)                              |                    |
| Appliances |                   |                                 |                    |
|            | 1.1               |                                 |                    |
| Annlinnen  |                   |                                 |                    |
| Appliances | Socket<br>(other) |                                 |                    |
| Function 8 |                   |                                 |                    |

**Step 3:** Choose Wi-Fi and enter the password.

| 16:31 ¥ 🖾 😤 fiil '                                         | 51 (S) | 16:33<br>×     | Add Devic             | s 📾 😤 भेग भेग 📧 | × 16:      | 34<br>Add Dev                | 考 國 중 위대 위대 (55<br>ice |
|------------------------------------------------------------|--------|----------------|-----------------------|-----------------|------------|------------------------------|------------------------|
| Enter Wi-Fi Information<br>Choose Wi-Fi and enter password | ×      | 1 device(s) be | ing added             |                 | 1 device(s | added successfully           |                        |
| 🗟 Wireless                                                 |        |                | NCAC02<br>Being added |                 |            | NCAC02<br>Added successfully | Ζ.                     |
| A NC888888                                                 | ©      |                |                       |                 |            |                              |                        |
|                                                            |        |                |                       |                 |            |                              |                        |
|                                                            |        |                |                       |                 |            |                              |                        |
|                                                            |        |                |                       |                 |            |                              |                        |
|                                                            |        |                |                       |                 |            |                              |                        |
| Next                                                       |        |                |                       |                 |            |                              |                        |
|                                                            |        |                | Donel                 |                 |            | Done                         |                        |

#### **17.7 Software Function Operation**

- After the device is bound successfully, enter the operation interface of "Smart heat pump" (Device name, modifiable)
- In the main interface of "Smart Life", click "Heat Pumps" to enter the operation interface

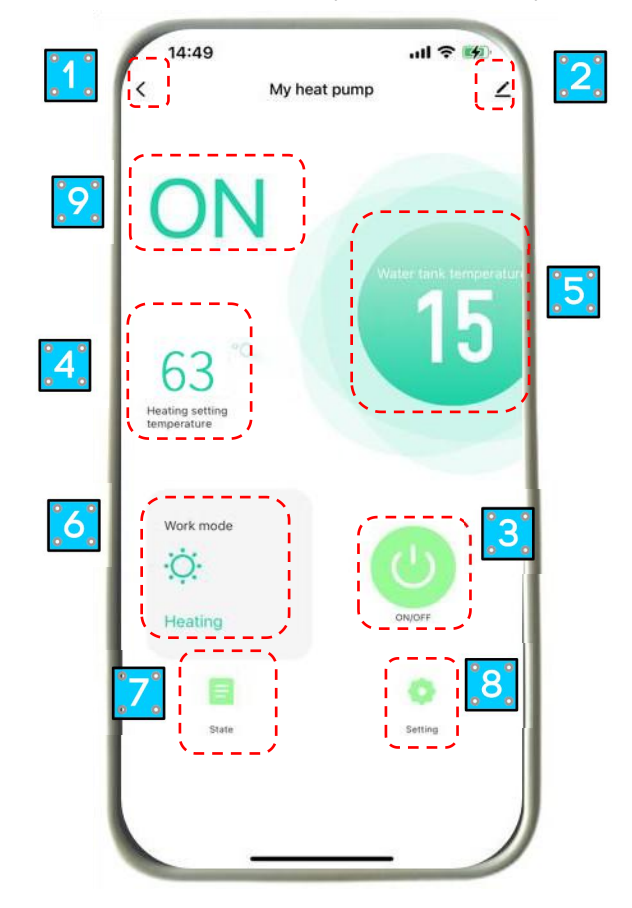

1) Back

② More: You can change device name, select device installation location, check networking status, add Shared users, create device cluster, view device information, and more.

- ③ ON /OFF setting
- (4) Water outlet temperature setting (default:  $63^{\circ}$ C)
- (5) Water tank temperature
- 6 Working mode
- ⑦ Status
- 8 Setting
- **9** ON displays

#### 17.8 Modify device name

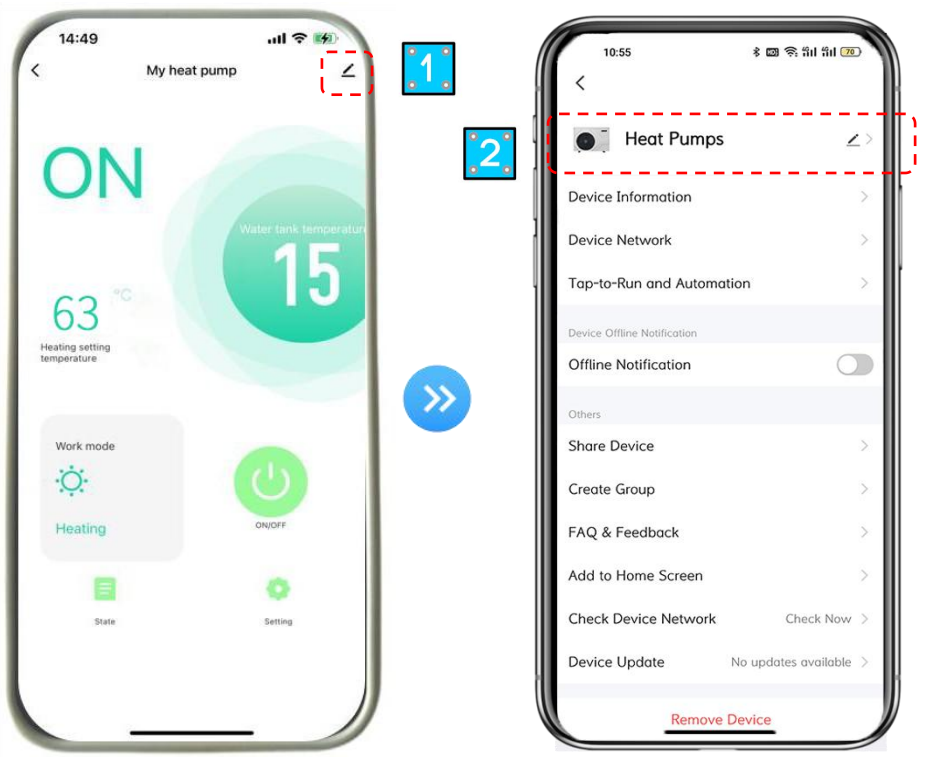

Click in the following order to enter device details and click "Device Name" to rename the device

| 14:49<br>< My heat p  | وي الد.<br>الم         | 10:55 왕 때 영 해 해 해 III (19)<br>< Share Device                                                                                                    |
|-----------------------|------------------------|----------------------------------------------------------------------------------------------------|
|                       | um                     | Heat Pumps ∠ > When the device is not connected to the network, the person with whom you have shared the device may not be able to control the device. |
| UN                    |                        | Device Information >                                                                                                    |
|                       | Water tank temperature | Device Network                                                                                                    |
| co *0                 | 15                     | Tap-to-Run and Automation                                                                                                    |
| 63<br>Heating setting |                        | Device Offline Notification                                                                                                    |
| temperature           | >>>/>>                 | Offline Notification                                                                                                    |
| Work mode             |                        | Share Device 2 >                                                                                                    |
| ·Ų·                   |                        | Create Group >                                                                                                    |
| Heating               | ON/OFF                 | FAQ & Feedback                                                                                                    |
|                       | 0                      | Add to Home Screen >                                                                                                    |
| State                 | Setting                | Check Device Network Check Now >                                                                                                    |
|                       |                        | Device Update No updates available > Add Sharing                                                                                                    |
|                       |                        | Remove Device                                                                                                    |

#### 17.9 Device sharing

- a. To share a bound device, the user should do so in the following order.
- b. After successful sharing, the list will be added to show the person who shared
- c. If you want to delete the account you shared, cross the selected account to the left, and delete it.
- d. The user interface is as follows.

#### 17.10 Check the state

Click"State" to enter the query interface to check query the temperature status of the unit.

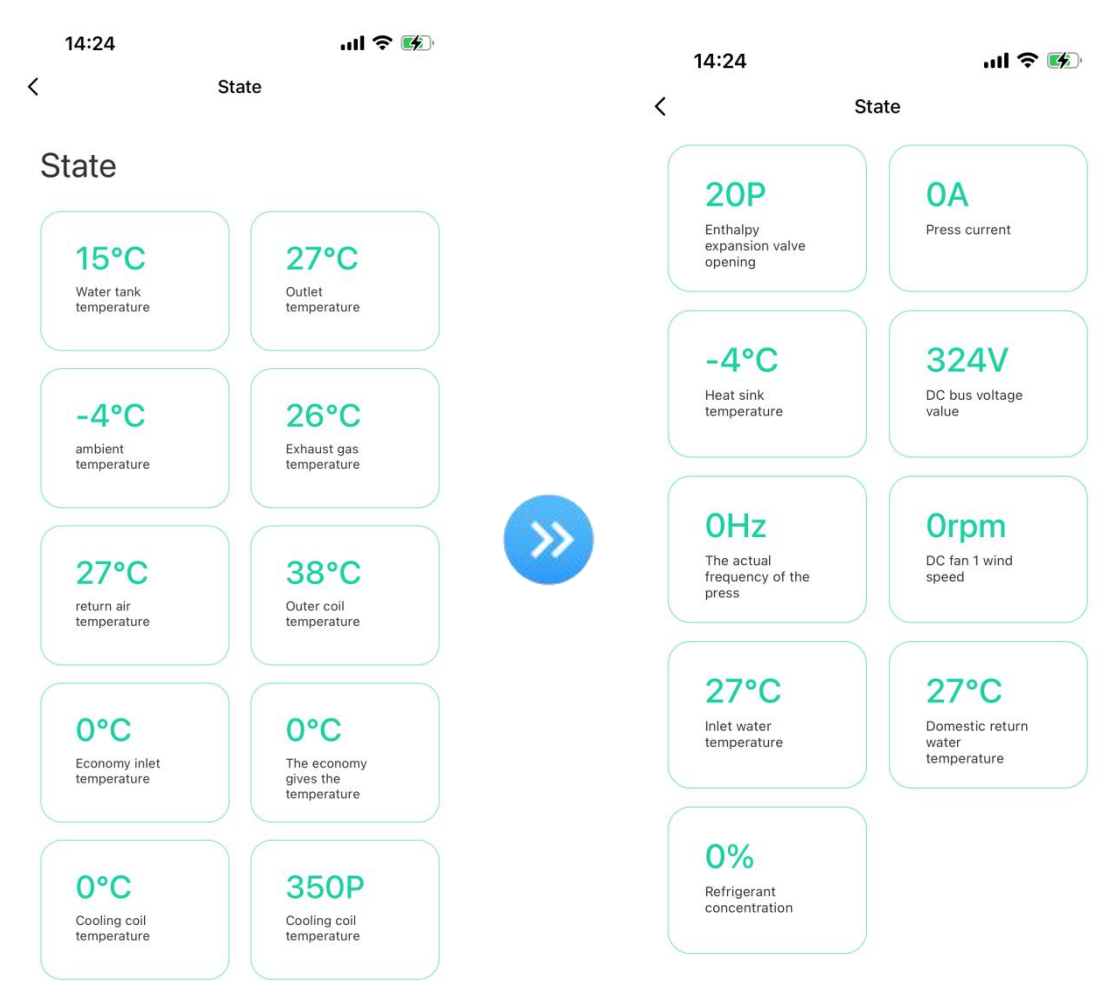

#### 17.11 User setting and factory setting

Click "Setting" to enter the setting interface, where you can set user parameters, factory parameters (Lock with password), timing function, and operating mode.

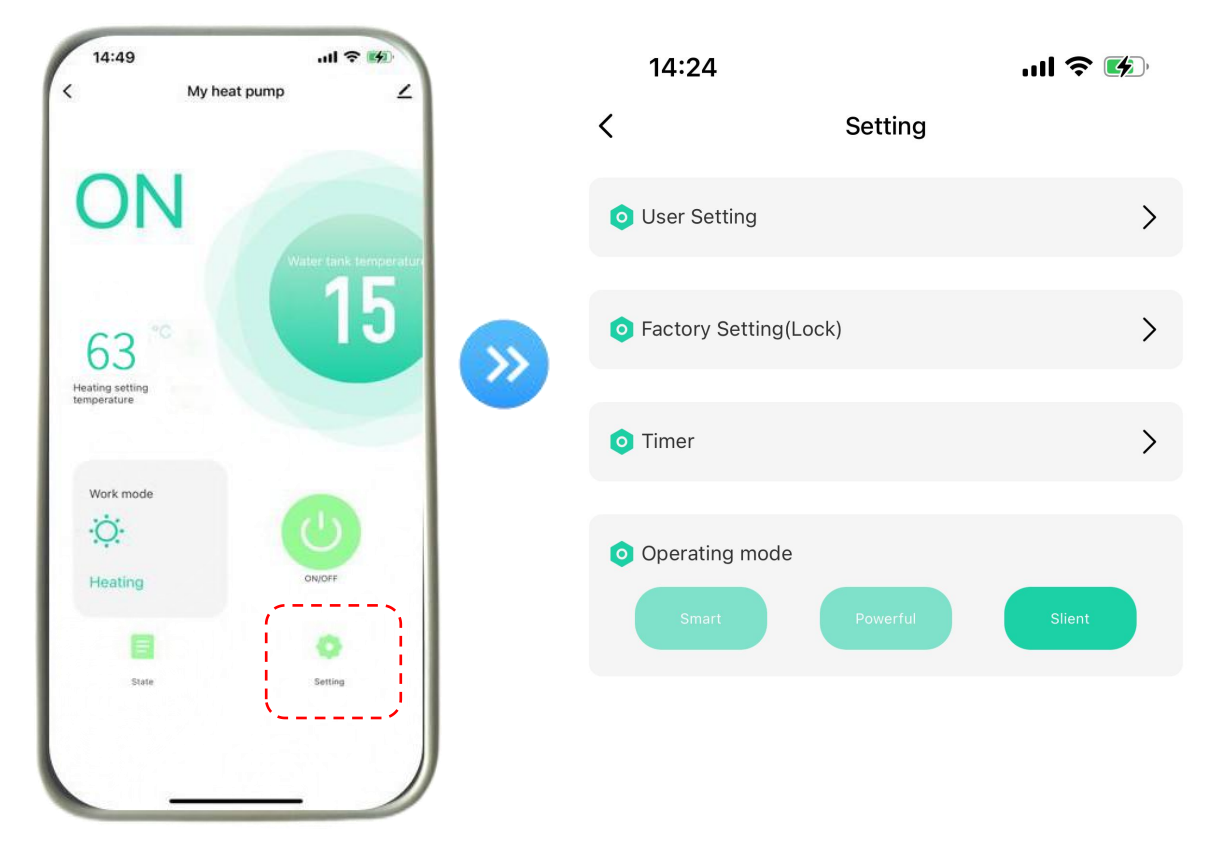

#### 17.12 Timer Setting

a. Click "Timer " to set the starting of heat pump or stopping time of heat pump.

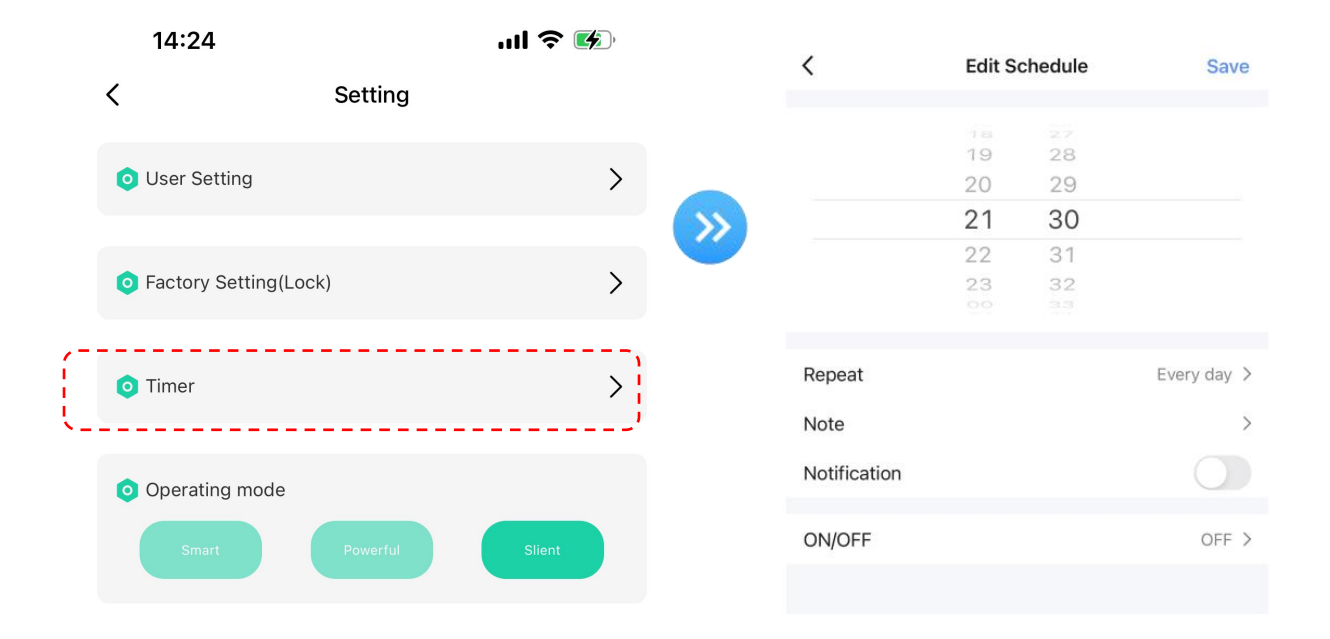

| <            | Edit Se | chedule | Save        |
|--------------|---------|---------|-------------|
|              |         |         |             |
|              | 18      | 27      |             |
|              | 20      | 29      |             |
|              | 21      | 30      |             |
|              | 22      | 31      |             |
|              | 23      | 32      |             |
|              |         |         |             |
| Repeat       |         |         | Every day > |
| Note         |         |         | >           |
| Natification |         |         |             |
| Notification |         |         |             |
| ON/OFF       |         |         | OFF >       |
|              |         |         |             |

#### b. Click "Repeat " to select the working days from Sunday to Saturday.

c. Click "ON/OFF" to set the time of heat pump starting (ON) or stopping (OFF). It is not to set the working a time period.

| <            | Edit Schedule |          | Save        |
|--------------|---------------|----------|-------------|
|              | 1a<br>19      | 27<br>28 |             |
|              | 20            | 29       |             |
|              | 21            | 30       |             |
|              | 22            | 31       |             |
|              | 23            | 32       |             |
|              |               |          |             |
| Repeat       |               |          | Every day > |
| Note         |               |          | >           |
| Notification |               |          |             |
| ON/OFF       |               |          | OFF >       |
|              |               |          |             |

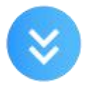

#### 17.13 Operating mode setting

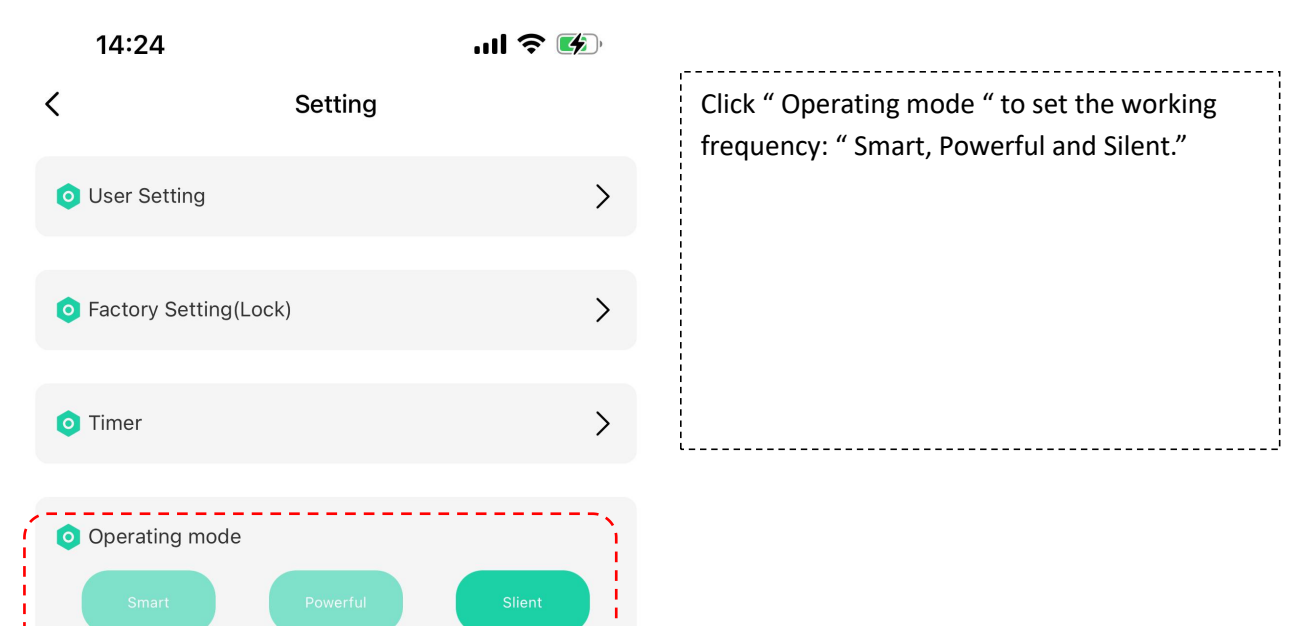

#### 17.14 Error code

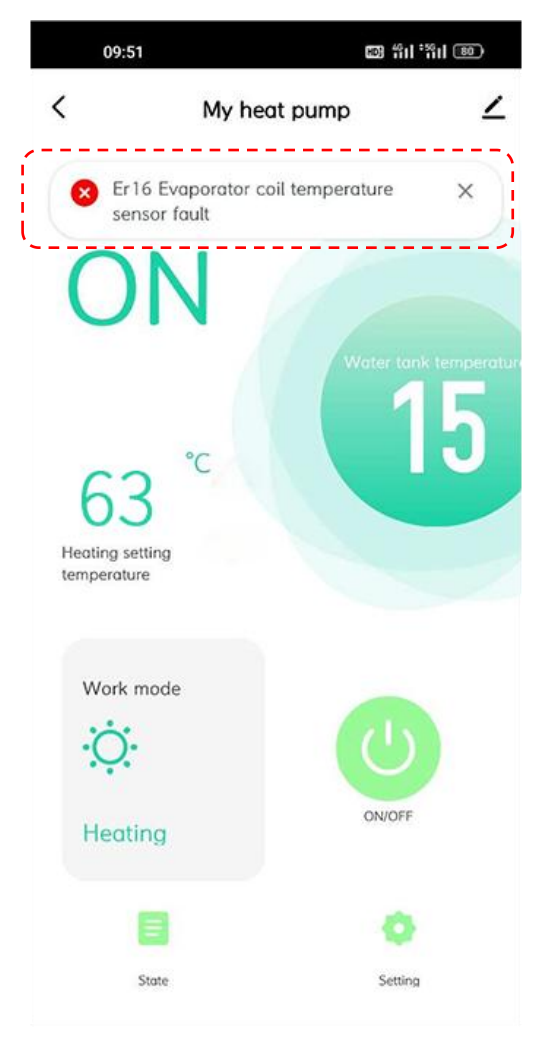

When the heat pump fails, the WiFi APP will display the error code and description of the problem simultaneously with the heat pump controller.

\_\_\_\_\_

\_\_\_\_\_

## 18. Malfunction and Trouble Shooting

| Error Code | Malfunction        | Reason                             | Troubleshooting                           |
|------------|--------------------|------------------------------------|-------------------------------------------|
|            |                    | 1. Insufficient water flux         | 1.1Check the water circulation system     |
|            |                    |                                    | 1.2 Check the operation of water pump     |
|            |                    | 2. Water flow switch               | 2.Check the wiring and re-fix the water   |
|            |                    | disconnected                       | flow switch                               |
|            | Water flow failure | 3. Water flow switch defective     | 3.Change a new one                        |
|            |                    | 4. Main board failure.             | 4. Need to replace the motherboard        |
| E03        |                    | 5. Low water flow                  | 5.1 Clean or replace the blocked part.    |
|            |                    | 5.1 The water system is blocked.   | 5.2 Change the pump according to the      |
|            |                    |                                    | water flow and water head.                |
|            |                    | 5.2 Water pump is not suitable     | 5.3 Need to change the water pipe.        |
|            |                    | 5.3 Water pipe is too small        | 5.4 Reset the water flow switch manually. |
|            |                    | 5.4 The water flow switch is stuck | 6.1 Open the value                        |
|            |                    | and cannot be reset.               | o.i Open the valve.                       |

| 504 | Anti-freeze          |                                     |                                            |  |
|-----|----------------------|-------------------------------------|--------------------------------------------|--|
| E04 | protection in Winter |                                     |                                            |  |
|     |                      | 1.Loose wiring or poor              |                                            |  |
|     |                      | connection of high pressure         | 1. Reconnect the wire.                     |  |
|     |                      | switch                              |                                            |  |
|     |                      | 2.There is something wrong with     | 2 Replace the high pressure switch         |  |
|     |                      | high pressure switch                |                                            |  |
|     |                      | 3.Main board is broken              | 3. Replace the main board.                 |  |
|     |                      | 4. Poor condensing                  | 4.1 Operate within the allowable range.    |  |
|     |                      | 4.1 Water temperature is too        | 4.2.1 Open the valve.                      |  |
|     |                      | high (over range operation).        |                                            |  |
|     |                      | 4.2 Low water flow                  | 4.2.2 Clean the blocked part or replace it |  |
|     | High pressure        | 4.2.1 The valve in water system     | 4.2.3 Change the pump according to the     |  |
| E05 | protection           | is not open.                        | water flow and water head.                 |  |
|     |                      | 4.2.2 Waterway blockage, may        |                                            |  |
|     |                      | appear in the heat exchanger or     | 4.2.4 Replace the water pump.              |  |
|     |                      | valve part.                         |                                            |  |
|     |                      | 4.2.3 Improper water pump           | 5. Clean or replace the clogged part.      |  |
|     |                      | selection                           |                                            |  |
|     |                      | 4.2.4 The water pump is broken.     | 6. Vacuumize and refill the refrigerant.   |  |
|     |                      | 5. Refrigerant system blockage,     |                                            |  |
|     |                      | may appear in the throttle part.    |                                            |  |
|     |                      | 6. Refrigerant system is mixed      |                                            |  |
|     |                      | with air, maybe the vacuum is not   |                                            |  |
|     |                      | enough.                             |                                            |  |
|     |                      | 1. The connection between low       | 1. Reconnect the low pressure switch       |  |
|     |                      | pressure switch and main board      | cable                                      |  |
|     |                      | is poor.                            |                                            |  |
|     |                      | 2. There is something wrong with    | 2. Replace the low pressure switch.        |  |
|     |                      | Iow pressure switch                 |                                            |  |
|     |                      | 3. Main board is broken.            | 3. Replace the main board.                 |  |
|     |                      |                                     | 4.1 Readjust the position, the distance of |  |
|     |                      | 4. Poor evaporation effect          | the neat pump from the wall should not     |  |
| E06 | Low pressure         |                                     | be too close.                              |  |
|     | protection           | 4.1 Improper installation position. | 4.2 Clean up the dust and dirty matter on  |  |
|     |                      | 4.2 Duct foreign body blockage      | 4.2 Operate within the allowable ambient   |  |
|     |                      | 4.2 Dust, IDIEIgn DOUY DIOCKage     | 4.5 Operate within the allowable amplent   |  |
|     |                      | 4.3 Low ambient tomporature         | A 4 Penlace the fan                        |  |
|     |                      | 4.4 Eap failure causes apported     |                                            |  |
|     |                      | air inlet                           | 5. Replace the blocked part.               |  |
|     |                      | 5 Refrigerant road blockage may     | 6. Renair the leakage and refill the       |  |
|     |                      | annear in the throttle part         | refrigerant according to the namenlate     |  |
|     |                      | appear in the unottie part          | i congerant according to the hameplate.    |  |

| E12     Exhaust protection <ul> <li>Interconnection between wire controller and main board is poor.</li> <li>Wire controller fault.</li> <li>Reconnect the wire controller.</li> <li>Wire controller fault.</li> <li>Replace the wire controller.</li> <li>Wire controller fault.</li> <li>Replace the wire controller.</li> <li>Seplace the wire controller.</li> <li>Seplace the wire controller.</li> <li>Seplace the wire controller.</li> <li>Seplace the wire controller.</li> <li>Seplace the wire controller.</li> <li>Communication wire and strong electricity wire put together, resulting in power interference communication</li> <li>failure (alarm when the communication between the external board and the drive board is disconnected)</li> </ul> <ul> <li>Intemp.sensor fault.</li> <li>Intemp.sensor fault.</li> <li>Intemp.sensor fault.</li> <li>Seplace the temp.sensor.</li> <li>Water flow switch fault</li> <li>Separately from the leakage, and refill the is not enough.</li> <li>Separate flow switch.</li> <li>Separate flow switch according to the nameplate.</li> <li>Altoward flow</li> <li>Altoen or replace the biotect part.</li> <li>Separate flow and water head.</li> <li>Altoward flow switch is stuck and cannot be reset.</li> <li>Separate flow switch manually.</li> <li>Altoward flow switch is stuck and cannot be reset.</li> <li>Separate flow switch manually.</li> <li>Altoward flow switch is stuck and cannot be reset.</li> <li>Separate flow switch manually.</li> <li>Separate flow switch is stuck and cannot be reset.</li> <li>Separate flow switch is stuck and can</li></ul>                                                                                                    |         |                      | 6.Leakage happen, and refrigerant  |                                           |
|----------------------------------------------------------------------------------------------------|---------|----------------------|------------------------------------|-------------------------------------------|
| E09       Communication failure       1. The connection between wire controller cable.       1. Reconnect the wire controller cable.         E09       Communication failure       2. Wire controller fault.       2. Replace the wire controller.         3. Main board fault.       3. Replace the wire controller.       3. Replace the wire controller.         4. Communication wire and strong electricity wire put together, resulting in power interference communication       4. Communication wire is placed separately from the strong electricity wire.         E10       Frequency conversion module communication between the external board and the drive board is disconnected)       1. Need to replace the temp.sensor.         E10       1. Temp.sensor fault.       1. Need to replace the temp.sensor.         2. Water flow switch fault       3. Repair according to the maneplate.         is not enough.       4.1 Clean or replace the blocked part.         4.1 The water system is blocked.       4.2 Change the pump according to the maneplate.         4.1 The water flow switch is stuck and cannot be reset.       5.1 Open the valve.         5.1 The valve is not open.       5.1 Open the valve.         5.1 The valve is not open.       5.2 The water flow switch is stuck and cannot be reset.         5.1 The valve is not open.       5.3 Water pump is not water of water or replace a new sensor         E15       Water in temperature sensor failure       Sensor disconnected or detecti                                                                                                    |         |                      | is not enough .                    |                                           |
| E09       Communication<br>failure       2. Wire controller fault.       2. Replace the wire controller.         3. Main board fault.       3. Replace the wire controller.       3. Replace the wire controller.         4. Communication wire and<br>strong electricity wire put<br>together, resulting in power<br>interference communication       4. Communication wire is placed<br>separately from the strong electricity<br>wire.         E10       Frequency<br>communication<br>between the<br>external board and<br>the drive board and<br>the drive board flow switch fault       1.Need to replace the temp.sensor.         E10       External coll       1.Temp.sensor fault.       1.Need to replace the water flow switch.         3.Leakage happen,and refrigerant<br>is not stutable       4.2 Change the purpacordring to the<br>water fl                                                                                                    |         |                      | 1. The connection between wire     |                                           |
| E09       Communication failure       2. Mere controller fault.       2. Replace the wire controller.         2.Wire controller fault.       3. Main board fault.       3. Replace the wire controller.         3.Main board fault.       4. Communication wire is placed separately from the strong electricity wire put together, resulting in power interference communication       4. Communication wire.         Frequency conversion module communication failure (alarm when failure (alarm when the communication between the external board and the drive board is disconnected)       1. Temp.sensor fault.       1. Need to replace the temp.sensor.         E10       1. Temp.sensor fault.       2. Need to replace the temp.sensor.       2.Water flow switch fault       2.Need to replace the temp.sensor.         E10       1. Temp.sensor fault.       1. Need to replace the temp.sensor.       2.Water flow switch fault       2.Need to replace the temp.sensor.         E11       1. Temp.sensor fault.       1. Clean or neplace the blocked part.       4.1 Clean or replace the blocked part.         4.1 The water system is blocked.       4.1 Clean or replace the water plipe.       4.2 Water pump is not suitable       4.3 Need to change the water pipe.         4.2 Water pump is not suitable       4.3 Water plipe is small       4.4 Reset the water flow switch manually.         4.4 The water flow switch is stuck and cannot be reset.       5.3 Need to replace the water pump.         5.1 The valve is not open.       5.3                                                                                                    |         |                      | controller and main board is       | 1. Reconnect the wire controller cable.   |
| E09       Communication<br>failure       2.Wire controller fault.       3. Replace the wire controller.         3. Main board fault.       3. Replace the wire controller.         4. Communication wire and<br>strong electricity wire put<br>together, resulting in power<br>interference communication       4. Communication wire is placed<br>separately from the strong electricity<br>wire.         Frequency<br>conversion module<br>communication<br>failure (alarm when<br>the communication<br>between the<br>external board and<br>the drive board is<br>disconnected)       1.Temp.sensor fault.       1.Need to replace the temp.sensor.         Z.Water flow switch fault       2.Need to replace the temp.sensor.       2.Water flow switch fault       3.Repair the leakage, and refill the<br>refrigerant according to the nameplate.         F12       Exhaust protection       4.1 The water system is blocked.       4.1 Clean or replace the blocked part.         4.2 Water pump is not suitable       4.3 Need to change the water pipe.         4.3 Water pipe is small       4.4 Reset the water flow switch manually.         4.4 The water flow switch is stuck<br>and cannot be reset.       5.1 Open the valve.         5.1 The valve is not open.       5.2 Turn on the pump.         5.1 The valve is not open.       5.3 Water pump is not<br>working.         5.1 The valve is not open.       5.3 Need to replace a new sensor         5.2 The water pump is broken .       5.3 Water pump is broken .         5.1 The valve is not open.       5.3 Need to repl                                                                                                    |         |                      | poor.                              |                                           |
| E09     failure     3. Main board fault.     3. Replace the main board.       4. Communication wire and<br>strong electricity wire put<br>together, resulting in power<br>interference communication     4. Communication wire is placed<br>separately from the strong electricity<br>wire.       E10     Frequency<br>conversion module<br>communication<br>between the<br>external board is<br>disconnected)     1. Temp. sensor fault.     1. Need to replace the temp.sensor.       2.Water flow switch fault     3. Repair the leakage, and refill the<br>is not enough.     3. Repair the leakage, and refill the<br>external board and<br>the drive board is<br>disconnected)     1. Temp. sensor fault.     1. Need to replace the temp.sensor.       2.Water flow switch fault     3. Repair the leakage, and refill the<br>is not enough.     3. Repair the leakage, and refill the<br>external board and<br>the drive board.       4.1 The water system is blocked.     4.2 Change the pump according to the<br>water flow and water head.       4.2 Water pump is not suitable     4.3 Need to change the water pipe.       4.3 Water pipe is small     4.4 Reset the water flow switch manually.       4.4 The water flow switch is stuck<br>and cannot be reset.     5.1 Open the valve.       5.1 The valve is not open.     5.3 Water pump is not<br>working.       5.2 The water pump is not<br>working.     5.3 Water pump is broken .       E10     Water in temperature<br>sensor failure     Sensor disconnected or detective<br>represent sensor<br>failure     Sensor disconnected or detective<br>replace a new sensor                                                                                                    |         | Communication        | 2.Wire controller fault.           | 2. Replace the wire controller.           |
| E12       4. Communication wire and strong electricity wire put together, resulting in power interference communication       4. Communication wire is placed separately from the strong electricity wire.         E10       Frequency conversion module communication                                                                                                    | E09     | failure              | 3. Main board fault.               | 3. Replace the main board.                |
| E10strong electricity wire put<br>together, resulting in power<br>interference communicationseparately from the strong electricity<br>wire.E10Frequency<br>conversion module<br>communication<br>failure (alarm when<br>the communication<br>the communication<br>disconnected)Interference communicationE10the communication<br>failure (alarm when<br>the communication<br>disconnected)Interference communicationE10the communication<br>disconnected)Interp.sensor fault.Interp.sensor<br>sensor fault.E10the drive board is<br>disconnected)Interp.sensor fault.Interp.sensor.Interp.sensor fault.Interp.sensor fault.Interp.sensor.Interp.sensor fault.Separately from the strong electricity<br>wire.E12Exhaust protectionInterp.sensor fault.Interp.sensor.E12Exhaust protectionInterp.sensor fault.Interp.sensor.E13Exhaust protectionInterp.sensor fault.Interp.sensor.E14External coliSensor disconnected or detective<br>sensor failureSensor disconnected or detective<br>sensor failureE15Water in temperature<br>sensor failureSensor disconnected or detective<br>sensor disconnected or detectiveReconnect or replace a new sensor<br>failureE16temperature sensor<br>failureSensor disconnected or detective<br>sensor disconnected or detectiveReconnect or replace a new sensor                                                                                                    |         |                      | 4. Communication wire and          | 4. Communication wire is placed           |
| E10       Frequency<br>conversion module<br>communication<br>failure (alarm when<br>the communication<br>between the<br>external board and<br>the drive board is<br>disconnected)       1.Temp.sensor fault.       1.Need to replace the temp.sensor.         2.Water flow switch fault       2.Need to replace the temp.sensor.         2.Water flow switch fault       3.Repair the leakage,and refili the<br>is not enough.         4.10 water flow       4.1Clean or replace the blocked part.         4.2 Water pump is not suitable       4.2 Change the pump according to the nameplate.         4.1 The water system is blocked.       4.2 Change the pump according to the nameplate.         4.1 Water pump is not suitable       4.3 Need to change the water pipe.         4.1 The water flow switch is stuck<br>and cannot be reset.       5.1 Open the valve.         5.1 No water flow       5.2 Turn on the pump.         5.1 The valve is not open.       5.3 Need to replace the water pump.         5.2 The water pump is broken .       5.3 Water pump is broken .         E15       Water in temperature<br>sensor failure       Sensor disconnected or detective<br>failure       Reconnect or replace a new sensor                                                                                                    |         |                      | strong electricity wire put        | separately from the strong electricity    |
| E12       Frequency<br>conversion module<br>communication<br>failure (alarm when<br>the communication<br>between the<br>external board and<br>the drive board is<br>disconnected)       1.Temp.sensor fault.       1.Need to replace the temp.sensor.         2.Water flow switch fault<br>is not enough.       2.Need to replace the temp.sensor.       2.Water flow switch fault<br>is not enough.       3.Repair the leakage,and refill the<br>refrigerant according to the nameplate.         4.Low water flow       4.1Clean or replace the blocked part.       4.2 Change the pump according to the<br>water flow and water head.         4.1 The water system is blocked.       4.3 Need to change the water pipe.         4.3 Water pump is not suitable       4.3 Need to change the water pipe.         4.3 Water pipe is smail       4.4 Reset the water flow switch manually.         5.1 The vater flow switch is stuck<br>and cannot be reset.       5.1 Open the valve.         5.1 The valve is not open.       5.3 Need to replace the water pump.         5.1 The valve is not open.       5.3 Need to replace the water pump.         5.1 The valve is not open.       5.3 Need to replace the water pump.         5.2 Turn on the pump.       5.3 Need to replace the water pump.         5.1 The valve is not open.       5.3 Need to replace the water pump.         5.2 Turn on the pump.       5.3 Need to replace a new sensor         5.3 Water pump is broken .       5.3 Need to replace a new sensor         E15       Water in temperatu                                                                                                    |         |                      | together, resulting in power       | wire.                                     |
| E10       Frequency<br>conversion module<br>communication<br>between the<br>external board and<br>the drive board is<br>disconnected)       I.Need to replace the temp.sensor.         E10       I.Temp.sensor fault.       I.Need to replace the temp.sensor.         ZWater flow switch fault       2.Need to replace the temp.sensor.         ZWater flow switch fault       3.Leakage happen,and refrigerant<br>is not enough.       3.Repair the leakage,and refill the<br>refrigerant according to the nameplate.         4.Low water flow       4.1Clean or replace the blocked part.       4.1 The water system is blocked.       4.2 Change the pump according to the<br>water flow and water head.         4.1 The water system is blocked.       4.3 Need to change the water pipe.       4.4 Reset the water flow switch manually.         4.4 The water flow switch is stuck<br>and cannot be reset.       5.1 Open the valve.       5.1 Open the valve.         5.2 The water flow is not open.       5.2 Turn on the pump.       5.3 Need to replace the water pump.         5.2 The water pump is not<br>working.       5.3 Need to replace the water pump.       5.3 Need to replace the water pump.         5.2 The water pump is broken .       5.3 Need to replace the water pump.       5.3 Need to replace the water pump.         5.2 The water pump is broken .       5.3 Need to replace a new sensor       5.3 Need to replace a new sensor         E15       Water in temperature<br>sensor failure       Sensor disconnected or detective<br>failure       Reconnect or rep                                                                                                    |         |                      | interference communication         |                                           |
| E10       conversion module<br>communication<br>failure (alarm when<br>between the<br>external board and<br>the drive board is<br>disconnected)       1.Need to replace the temp.sensor.         2.Water flow switch fault       2.Need to replace the temp.sensor.         2.Water flow switch fault       2.Need to replace the temp.sensor.         3.Leakage happen,and refrigerant<br>is not enough.       3.Repair the leakage,and refill the<br>refrigerant according to the nameplate.         4.Low water flow       4.1 Che water system is blocked.       4.2 Change the pump according to the<br>water flow and water head.         4.2 Water pump is not suitable       4.3 Need to change the water ploe.       4.3 Need to change the water ploe.         4.1 The water system is blocked.       4.4 Reset the water flow switch manually.       5.1 Open the valve.         6.10 Water in temperature<br>sensor failure       5.3 Water pump is not<br>working.       5.3 Need to replace a new sensor         E15       Water in temperature<br>sensor failure       6ensor disconnected or detective<br>failure       Reconnect or replace a new sensor         E16       External coil       Sensor disconnected or detective<br>failure       Reconnect or replace a new sensor                                                                                                    |         | Frequency            |                                    |                                           |
| communication<br>failure (alarm when<br>the communication<br>between the<br>external board and<br>the drive board is<br>disconnected)I.Temp.sensor fault.1.Need to replace the temp.sensor.2.Water flow switch fault<br>3.Leakage happen,and refrigerant<br>is not enough.3.Repair the leakage,and refill the<br>refrigerant according to the nameplate.4.10 water flow<br>4.10 water flow4.1Clean or replace the blocked part.4.2 Water pump is not suitable<br>and cannot be reset.4.3 Need to change the water pipe.4.3 Water pipe is small4.4 Reset the water flow switch manually.5.1 Open the valve.<br>and cannot be reset.5.1 Open the valve.5.2 The water flow5.2 Turn on the pump.5.1 The valve is not open.5.3 Need to replace the water pump.5.2 The water flow5.2 Turn on the pump.5.3 Water pump is broken .5.3 Need to replace the water pump.5.3 Water pump is broken .5.3 Need to replace the water pump.5.1 The valve is not open.5.3 Need to replace the water pump.5.2 The water pump is broken .5.3 Need to replace the water pump.5.3 Water pump is broken .5.3 Need to replace the water pump.5.4 Water in temperature<br>sensor failure5.3 Water pump is broken .E16External coil<br>temperature sensor<br>failureSensor disconnected or detective<br>failure                                                                                                    |         | conversion module    |                                    |                                           |
| E10       failure (alarm when<br>the communication<br>between the<br>external board and<br>the drive board is<br>disconnected)       Image: Image: Ima |         | communication        |                                    |                                           |
| E10       the communication between the external board and the drive board is disconnected)                                                                                                    |         | failure (alarm when  |                                    |                                           |
| between the external board and the drive board is disconnected)                                                                                                    | E10     | the communication    |                                    |                                           |
| external board and<br>the drive board is<br>disconnected)1.Temp.sensor fault.1.Need to replace the temp.sensor.2.Water flow switch fault2.Need to replace the water flow switch.3.Leakage happen,and refrigerant<br>is not enough.3.Repair the leakage,and refill the<br>refrigerant according to the nameplate.4.Low water flow4.1Clean or replace the blocked part.4.1 The water system is blocked.4.2 Change the pump according to the<br>water flow and water head.4.2 Water pump is not suitable4.3 Need to change the water gipe.4.3 Water pipe is small4.4 Reset the water flow switch manually.4.4 The water flow switch is stuck<br>and cannot be reset.5.1 Open the valve.5. No water flow5.2 Turn on the pump.5.1 The valve is not open.5.3 Need to replace the water pump.5.2 The water pump is not<br>working.5.3 Water pump is not<br>working.E15Water in temperature<br>sensor failureSensor disconnected or detective<br>failureReconnect or replace a new sensorE16External coil<br>temperature sensorSensor disconnected or detective<br>failureReconnect or replace a new sensor                                                                                                    |         | between the          |                                    |                                           |
| E12       the drive board is disconnected)       1.Temp.sensor fault.       1.Need to replace the temp.sensor.         2.Water flow switch fault       2.Need to replace the water flow switch.         3.Leakage happen,and refrigerant is not enough.       3.Repair the leakage,and refill the refrigerant according to the nameplate.         4.Low water flow       4.1Clean or replace the blocked part.         4.1 The water system is blocked.       4.2 Change the pump according to the water flow and water head.         4.2 Water pump is not suitable       4.3 Need to change the water flow switch manually.         4.4 The water system is blocked.       4.4 Reset the water flow switch manually.         4.4 The water flow switch is stuck and cannot be reset.       5.1 Open the valve.         5.1 The valve is not open.       5.3 Need to replace the water pump.         5.2 The water pump is not working.       5.3 Need to replace the water pump.         5.2 The water pump is not working.       5.3 Need to replace the water pump.         5.2 The water pump is not working.       5.3 Need to replace the water pump.         5.2 The water pump is broken .       5.3 Water pump is broken .         E15       Water in temperature sensor       Sensor disconnected or detective replace a new sensor         F16       External coil temperature sensor       Sensor disconnected or detective replace a new sensor         F16       External coil tempera                                                                                                    |         | external board and   |                                    |                                           |
| disconnected)I.Temp.sensor fault.I.Need to replace the temp.sensor.2.Water flow switch fault2.Need to replace the water flow switch.3.Leakage happen,and refrigerant3.Repair the leakage,and refill the<br>refrigerant according to the nameplate.4.Low water flow4.1Clean or replace the blocked part.4.1 The water system is blocked.4.2 Change the pump according to the<br>water flow and water head.4.2 Water pump is not suitable4.3 Need to change the water pipe.4.3 Water pipe is small4.4 Reset the water flow switch manually.4.4 The water flow switch is stuck<br>and cannot be reset.5.1 Open the valve.5. No water flow5.2 Turn on the pump.5.1 The valve is not open.5.3 Need to replace the water pump.5.2 The water pump is not<br>working.5.3 Need to replace the water pump.5.1 Water in temperature<br>sensor failureSensor disconnected or detective<br>failureReconnect or replace a new sensorE16External coil<br>temperature sensor<br>failureSensor disconnected or detective<br>failureReconnect or replace a new sensor                                                                                                    |         | the drive board is   |                                    |                                           |
| E12I.Temp.sensor fault.I.Need to replace the temp.sensor.2.Water flow switch fault2.Need to replace the water flow switch.3.Leakage happen,and refrigerant<br>is not enough.3.Repair the leakage,and refill the<br>refrigerant according to the nameplate.4.Low water flow4.1Clean or replace the blocked part.4.1 The water system is blocked.4.2 Change the pump according to the<br>water flow and water head.4.2 Water pump is not suitable4.3 Need to change the water pipe.4.3 Water pipe is small4.4 Reset the water flow switch manually.4.4 The water flow switch is stuck<br>and cannot be reset.5.1 Open the valve.5.1 No water flow5.2 Turn on the pump.5.1 The valve is not open.5.3 Need to replace the water pump.5.2 The water pump is not<br>working.5.3 Need to replace the water pump.5.3 Water pump is broken .5.3 Water pump is not<br>working.E15Water in temperature<br>sensor failureSensor disconnected or detective<br>failureReconnect or replace a new sensorE16External coil<br>temperature sensorSensor disconnected or detective<br>failureReconnect or replace a new sensor                                                                                                    |         | disconnected)        |                                    |                                           |
| E12       2.Water flow switch fault       2.Need to replace the water flow switch.         3.Leakage happen,and refrigerant       3.Repair the leakage,and refill the         is not enough.       4.1Clean or replace the blocked part.         4.Low water flow       4.1Clean or replace the blocked part.         4.1 The water system is blocked.       4.2 Change the pump according to the water flow and water head.         4.2 Water pump is not suitable       4.3 Need to change the water pipe.         4.3 Water pipe is small       4.4 Reset the water flow switch manually.         4.4 The water flow switch is stuck and cannot be reset.       5.1 Open the valve.         5. No water flow       5.2 Turn on the pump.         5.1 The valve is not open.       5.3 Need to replace the water pump.         5.2 The water pump is not working.       5.3 Need to replace the water pump.         5.2 The water pump is broken .       5.3 Water pump is broken .         E15       Water in temperature sensor failure       Sensor disconnected or detective sensor failure         E16       temperature sensor       Sensor disconnected or detective failure       Reconnect or replace a new sensor                                                                                                    |         |                      | 1.Temp.sensor fault.               | 1.Need to replace the temp.sensor.        |
| E123.Leakage happen, and refrigerant<br>is not enough.3.Repair the leakage, and refill the<br>refrigerant according to the nameplate.4.Low water flow4.1Clean or replace the blocked part.4.1 The water system is blocked.4.2 Change the pump according to the<br>water flow and water head.4.1 The water system is blocked.4.2 Change the pump according to the<br>water flow and water head.4.2 Water pump is not suitable4.3 Need to change the water pipe.4.3 Water pipe is small4.4 Reset the water flow switch manually.4.4 The water flow switch is stuck<br>and cannot be reset.5.1 Open the valve.5. No water flow5.2 Turn on the pump.5.1 The valve is not open.5.3 Need to replace the water pump.5.2 The water pump is not<br>working.5.3 Water open is not<br>working.E15Water in temperature<br>sensor failureSensor disconnected or detective<br>failureReconnect or replace a new sensorE16External coil<br>temperature sensor<br>failureSensor disconnected or detective<br>failureReconnect or replace a new sensor                                                                                                    |         |                      | 2.Water flow switch fault          | 2.Need to replace the water flow switch.  |
| E12is not enough.refrigerant according to the nameplate.4.10w water flow4.1Clean or replace the blocked part.4.1 The water system is blocked.4.2 Change the pump according to the<br>water flow and water head.4.2 Water pump is not suitable4.3 Need to change the water pipe.4.3 Water pipe is small4.4 Reset the water flow switch manually.4.4 The water flow switch is stuck<br>and cannot be reset.5.1 Open the valve.5.1 No water flow5.2 Turn on the pump.5.1 The valve is not open.5.3 Need to replace the water pump.5.2 The water pump is broken .5.3 Water pump is broken .E15Water in temperature<br>sensor failureSensor disconnected or detective<br>failureExternal coil<br>failureExternal coil<br>temperature sensorSensor disconnected or detective<br>sensor disconnected or detective<br>failure                                                                                                    |         |                      | 3.Leakage happen, and refrigerant  | 3.Repair the leakage, and refill the      |
| E12       4.Low water flow       4.1 Clean or replace the blocked part.         4.1 The water system is blocked.       4.2 Change the pump according to the water flow and water head.         4.2 Water pump is not suitable       4.3 Need to change the water pipe.         4.3 Water pipe is small       4.4 Reset the water flow switch manually.         4.4 The water flow switch is stuck and cannot be reset.       5.1 Open the valve.         5. No water flow       5.2 Turn on the pump.         5.1 The valve is not open.       5.3 Need to replace the water pump.         5.2 The water pump is broken .       5.3 Water pump is broken .         E15       Water in temperature sensor failure       Sensor disconnected or detective and sensor         E16       External coil temperature sensor failure       Sensor disconnected or detective failure                                                                                                    |         |                      | is not enough.                     | refrigerant according to the nameplate.   |
| E12       4.1 The water system is blocked.       4.2 Change the pump according to the water flow and water head.         E12       Exhaust protection       4.2 Water pump is not suitable       4.3 Need to change the water pipe.         4.3 Water pipe is small       4.4 Reset the water flow switch manually.         4.4 The water flow switch is stuck and cannot be reset.       5.1 Open the valve.         5. No water flow       5.2 Turn on the pump.         5.1 The valve is not open.       5.3 Need to replace the water pump.         5.2 The water pump is not working.       5.2 Turn on the pump.         5.2 The water pump is not working.       5.3 Need to replace the water pump.         5.2 The water pump is broken .       5.3 Water pump is broken .         E15       Water in temperature sensor failure       Sensor disconnected or detective       Reconnect or replace a new sensor         E16       temperature sensor failure       Sensor disconnected or detective       Reconnect or replace a new sensor                                                                                                    |         |                      | 4.Low water flow                   | 4.1Clean or replace the blocked part.     |
| E12       Exhaust protection       4.1 The water system is blocked.       water flow and water head.         4.2 Water pump is not suitable       4.3 Need to change the water pipe.         4.3 Water pipe is small       4.4 Reset the water flow switch manually.         4.4 The water flow switch is stuck<br>and cannot be reset.       5.1 Open the valve.         5. No water flow       5.2 Turn on the pump.         5.1 The valve is not open.       5.3 Need to replace the water pump.         5.2 The water pump is not<br>working.       5.3 Water pump is broken .         E15       Water in temperature<br>sensor failure       Sensor disconnected or detective<br>failure       Reconnect or replace a new sensor                                                                                                    |         |                      | 4.1 The water system is blocked    | 4.2 Change the pump according to the      |
| E12       Exhaust protection       4.2 Water pump is not suitable       4.3 Need to change the water pipe.         4.3 Water pipe is small       4.4 Reset the water flow switch manually.         4.4 The water flow switch is stuck<br>and cannot be reset.       5.1 Open the valve.         5. No water flow       5.2 Turn on the pump.         5.1 The valve is not open.       5.3 Need to replace the water pump.         5.2 The water pump is not<br>working.       5.3 Need to replace the water pump.         5.3 Water pump is broken .       5.3 Water pump is broken .         E15       Water in temperature<br>sensor failure       Sensor disconnected or detective<br>temperature sensor       Reconnect or replace a new sensor         E16       External coil<br>temperature sensor<br>failure       Sensor disconnected or detective<br>failure       Reconnect or replace a new sensor                                                                                                    |         | Exhaust protection   | 4.1 The water system is blocked.   | water flow and water head.                |
| E12Exhaust protection4.3 Water pipe is small4.4 Reset the water flow switch manually.4.4 The water flow switch is stuck<br>and cannot be reset.5.1 Open the valve.5. No water flow5.2 Turn on the pump.5.1 The valve is not open.5.3 Need to replace the water pump.5.2 The water pump is not<br>working.5.3 Water pump is notE15Water in temperature<br>sensor failureSensor disconnected or detective<br>sensor disconnected or detectiveReconnect or replace a new sensorE16External coil<br>temperature sensor<br>failureSensor disconnected or detective<br>sensor disconnected or detectiveReconnect or replace a new sensor                                                                                                    |         |                      | 4.2 Water pump is not suitable     | 4.3 Need to change the water pipe.        |
| 4.4 The water flow switch is stuck<br>and cannot be reset.       5.1 Open the valve.         5. No water flow       5.2 Turn on the pump.         5.1 The valve is not open.       5.3 Need to replace the water pump.         5.2 The water pump is not<br>working.       5.3 Need to replace the water pump.         5.3 Water pump is broken .       5.3 Water pump is broken .         E15       Water in temperature<br>sensor failure       Sensor disconnected or detective<br>sensor failure       Reconnect or replace a new sensor         E16       External coil<br>temperature sensor<br>failure       Sensor disconnected or detective<br>failure       Reconnect or replace a new sensor                                                                                                    | E12     |                      | 4.3 Water pipe is small            | 4.4 Reset the water flow switch manually. |
| E15       Water in temperature sensor failure       Sensor disconnected or detective failure       Sensor disconnected or detective failure       Reconnect or replace a new sensor         E16       External coil temperature sensor failure       Sensor disconnected or detective failure       Reconnect or replace a new sensor                                                                                                    |         |                      | 4.4 The water flow switch is stuck |                                           |
| 5. No water flow       5.2 Turn on the pump.         5.1 The valve is not open.       5.3 Need to replace the water pump.         5.2 The water pump is not working.       5.3 Water pump is broken .         5.3 Water in temperature sensor failure       Sensor disconnected or detective sensor failure         E16       External coil temperature sensor failure         Sensor disconnected or detective failure       Sensor disconnected or detective failure                                                                                                    |         |                      | and cannot be reset.               | 5.1 Open the valve.                       |
| 5.1 The valve is not open.       5.3 Need to replace the water pump.         5.2 The water pump is not       5.2 The water pump is not         working.       5.3 Water pump is broken .         5.3 Water pump is broken .       5.3 Water pump is broken .         E15       Water in temperature sensor failure         External coil       temperature sensor         failure       Sensor disconnected or detective         Reconnect or replace a new sensor                                                                                                    |         |                      | 5. No water flow                   | 5.2 Turn on the pump.                     |
| 5.2 The water pump is not working.         5.3 Water pump is broken .         5.3 Water pump is broken .         E15       Water in temperature sensor failure         E16       External coil temperature sensor failure         Sensor disconnected or detective failure       Sensor disconnected or detective         Reconnect or replace a new sensor failure                                                                                                    |         |                      | 5.1 The valve is not open.         | 5.3 Need to replace the water pump.       |
| working.     working.       5.3 Water pump is broken .     5.3 Water pump is broken .       E15     Water in temperature sensor failure     Sensor disconnected or detective sensor disconnected or detective failure     Reconnect or replace a new sensor       E16     External coil temperature sensor failure     Sensor disconnected or detective failure     Reconnect or replace a new sensor                                                                                                    |         |                      | 5.2 The water pump is not          |                                           |
| E15     Water in temperature sensor failure     Sensor disconnected or detective     Reconnect or replace a new sensor       E16     External coil temperature sensor failure     Sensor disconnected or detective     Reconnect or replace a new sensor                                                                                                    |         |                      | working.                           |                                           |
| E15       Water in temperature sensor failure       Sensor disconnected or detective       Reconnect or replace a new sensor         E16       External coil temperature sensor failure       Sensor disconnected or detective failure       Reconnect or replace a new sensor                                                                                                    |         |                      | 5.3 Water pump is broken .         |                                           |
| E15       Sensor failure       Sensor disconnected or detective       Reconnect or replace a new sensor         E16       External coil       temperature sensor       Sensor disconnected or detective       Reconnect or replace a new sensor         failure       Sensor disconnected or detective       Reconnect or replace a new sensor                                                                                                    | <b></b> | Water in temperature |                                    |                                           |
| External coil<br>E16 temperature sensor Sensor disconnected or detective Reconnect or replace a new sensor<br>failure                                                                                                    | E15     | sensor failure       | Sensor disconnected or detective   | Reconnect or replace a new sensor         |
| E16 temperature sensor Sensor disconnected or detective Reconnect or replace a new sensor failure                                                                                                    |         | External coil        |                                    |                                           |
| failure                                                                                                    | E16     | temperature sensor   | Sensor disconnected or detective   | Reconnect or replace a new sensor         |
|                                                                                                    |         | failure              |                                    |                                           |

| E18 | Exhaust temperature<br>temperature sensor<br>failure | Sensor disconnected or detective | Reconnect or replace a new sensor        |
|-----|------------------------------------------------------|----------------------------------|------------------------------------------|
| F10 | DC fan motor                                         | Bad wire connection              | Check the wiring of fan motor            |
| E19 | malfunction                                          | Fan motor defective              | Change a new fan motor                   |
| E20 | Inverter module                                      |                                  | Check the voltage, compressor, fan motor |
| E20 | abnormal protection                                  |                                  | ect.                                     |
| E21 | Ambient temperature sensor failure                   | Sensor disconnected or detective | Reconnect or replace a new sensor        |
|     | Water out                                            |                                  |                                          |
| E27 | temperature sensor                                   | Sensor disconnected or detective | Reconnect or replace a new sensor        |
|     | failure                                              |                                  |                                          |
| F28 | CT Overcurrent                                       |                                  |                                          |
|     | protection                                           |                                  |                                          |
| E29 | Suction temperature                                  | Sensor disconnected or detective | Reconnect or replace a new sensor        |
|     | sensor failure                                       |                                  |                                          |
|     | Heating water outlet                                 |                                  |                                          |
| E32 | temperature too high                                 |                                  |                                          |
|     | protection                                           |                                  |                                          |
|     | Outdoor coil high                                    |                                  |                                          |
| E33 | temperature                                          |                                  |                                          |
|     | protection                                           |                                  |                                          |
| E43 | Water tank                                           | Sensor disconnected or detective | Reconnect or replace a new sensor        |
|     | temperature failure                                  |                                  |                                          |
|     | Domestic water inlet                                 |                                  |                                          |
| E68 | temperature sensor                                   | Sensor disconnected or detective | Reconnect or replace a new sensor        |
|     | failure                                              |                                  |                                          |
| F69 | Refrigerant sensor                                   |                                  |                                          |
|     | failure                                              |                                  |                                          |
| F70 | Refrigerant leakage                                  |                                  |                                          |
| 2/0 | protection                                           |                                  |                                          |
| F71 | Refrigerant expansion                                |                                  |                                          |
| E/1 | board failure                                        |                                  |                                          |

#### Notice:

The E20 fault will display the following fault numbers at the same time, and the fault code will switch every 3 seconds; faults 1 to 128 will be displayed first, and faults 257 to 384 will be displayed only when faults 1 to 128 do not occur. If two or more faults of the same priority occur at the same time, the display numbers will be accumulated. For example, if faults 16 and 32 occur at the same time, 48 will be displayed.

| Fault | Malfunction               | Description                               | Solution                   |
|-------|---------------------------|-------------------------------------------|----------------------------|
| Code  |                           |                                           |                            |
| 1     | IPM Over-current          | IPM Module failure                        | Replace the inverter       |
|       |                           |                                           | module                     |
| 2     | Compressor                | Compressor failure                        | Replace new compressor     |
|       | synchronization           |                                           |                            |
|       | abnormality               |                                           |                            |
| 4     | Reserve                   |                                           |                            |
| 8     | Compressor output phase   | The compressor wiring is broken and the   | Check the compressor input |
|       | loss                      | contact is poor.                          | circuit                    |
| 16    | DC bus voltage too low    | Input voltage is too low/PFC module       | Check input voltage and    |
|       |                           | failure                                   | replace module             |
| 32    | DC bus voltage too high   | Input voltage is too high /PFC module     | Replace the inverter       |
|       |                           | failure                                   | module                     |
| 64    | Heat sink temperature too | Fan failure, air duct blockage            | Check the fan and air duct |
|       | high                      |                                           |                            |
| 128   | Heat sink temperature     | Heat sink sensor short circuit or open    | Replace the inverter       |
|       | fault                     | circuit fault                             | module                     |
| 257   | communication fail        | The frequency conversion module did not   | Check the communication    |
|       |                           | receive the command from the main         | connection between the     |
|       |                           | control                                   | main control and frequency |
|       |                           |                                           | conversion module          |
| 258   | AC input phase loss       | Input phase loss (three-phase module is   | Check input line           |
|       |                           | valid)                                    |                            |
| 260   | AC input over-current     | Input three-phase unbalance               | Check the input            |
|       |                           | (three-phase module is effective)         | three-phase voltage        |
| 264   | AC input voltage low      | Input voltage is too low                  | Check input voltage        |
| 272   | High pressure failure     | Compressor high pressure fault (reserved) |                            |
| 288   | IPM temperature too high  | Fan failure, air duct blockage            | Check fan and air duct     |
| 320   | Compressor peak current   | The line current of the compressor is too | Replace the inverter       |
|       | too high                  | large, and the driver and compressor do   | module                     |
|       |                           | not match                                 |                            |
| 384   | PFC module overheating    | PFC module temperature is too high        | Detecting PFC Modules      |

#### **19.Wiring Diagram**

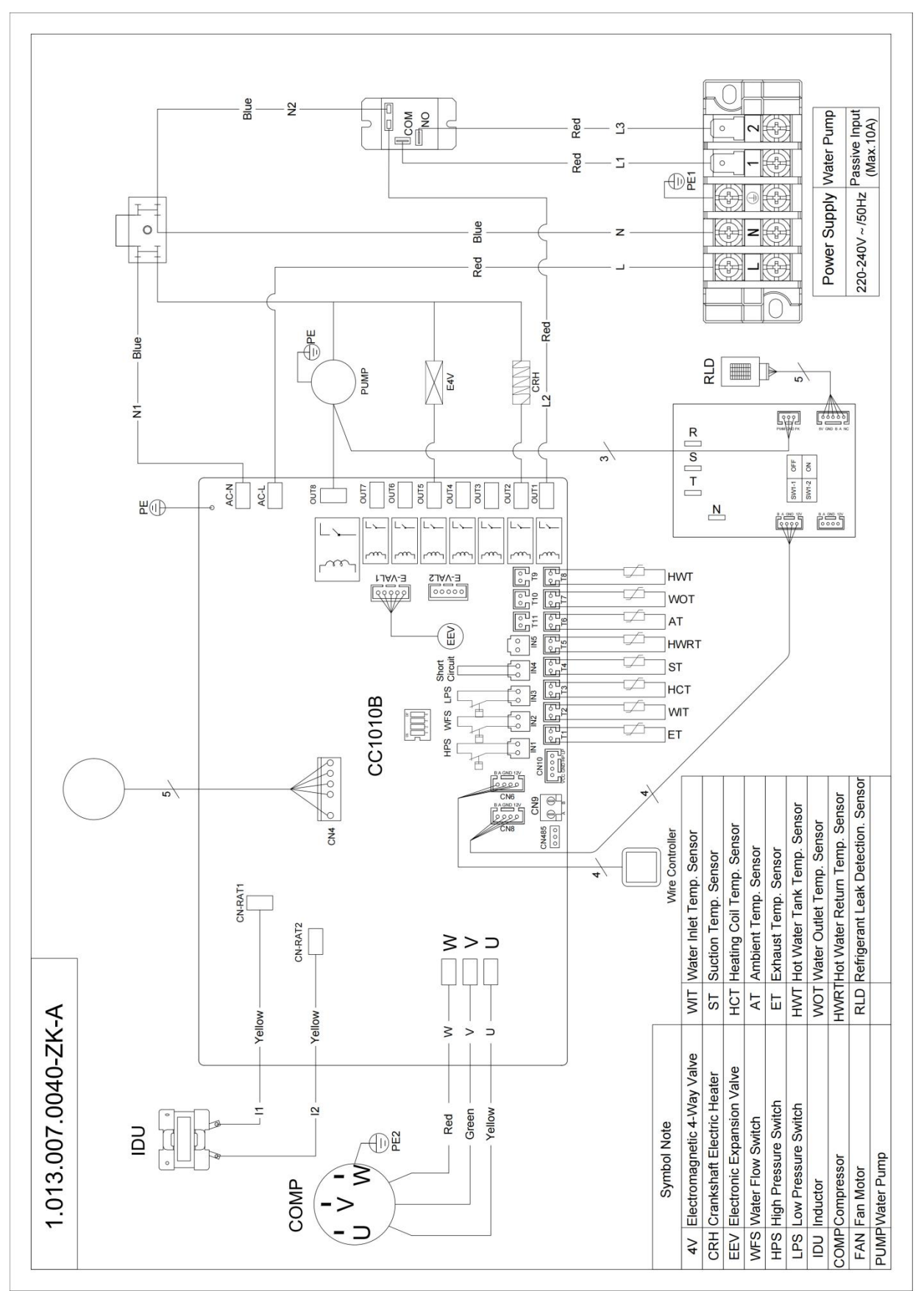

## 20.Exploded view

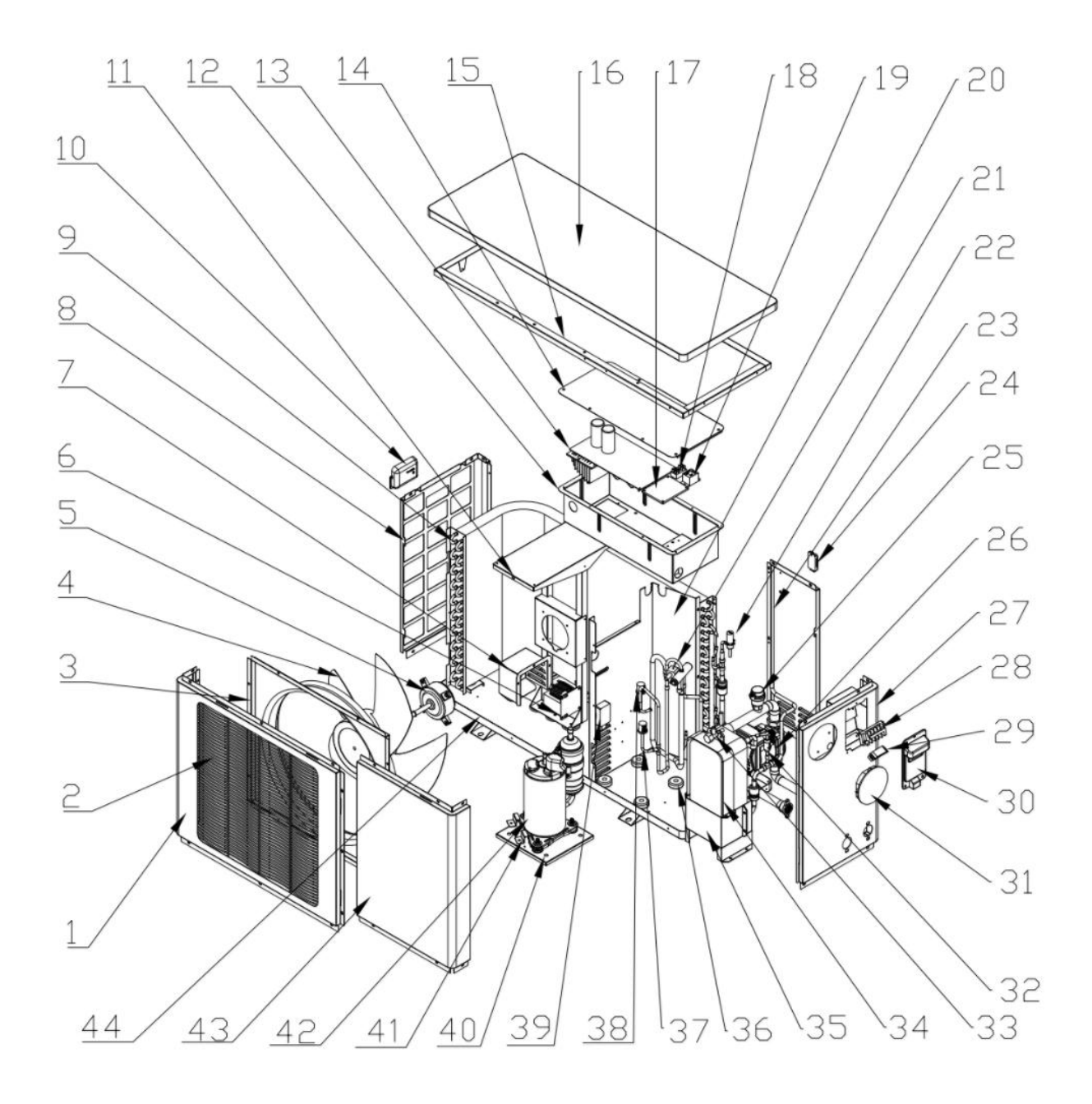

| No. | Part Name                   | No. | Part Name                        |
|-----|-----------------------------|-----|----------------------------------|
| 1   | Front Plate                 | 22  | EEV                              |
| 2   | Fan Guard                   | 23  | Rear Service Plate               |
| 3   | Air Guide Plate             | 24  | Ambient Temp. Sensor Holder      |
| 4   | Fan Blade                   | 25  | Vent Valve                       |
| 5   | Motor                       | 26  | Water Pump                       |
| 6   | Reactor                     | 27  | Right Plate                      |
| 7   | Reactor Waterproof Cover    | 28  | 6-position Terminal Board        |
| 8   | Left Net                    | 29  | Cable Clip                       |
| 9   | Fin Heat Exchanger          | 30  | Handle                           |
| 10  | Left Handle                 | 31  | Wired Controller                 |
| 11  | Motor Support               | 32  | One-way Valve                    |
| 12  | Electrical Box              | 33  | Stop Valve                       |
| 13  | Driver Board                | 34  | Plate Heat Exchanger             |
| 14  | Electrical Box Cover        | 35  | Plate Heat Exchanger Fixed Panel |
| 15  | Top Frame                   | 36  | Shock-proof Adhesive Block       |
| 16  | Top Cover                   | 37  | High Pressure Switch             |
| 17  | Refrigerant Detection Board | 38  | Low Pressure Switch              |
| 18  | 9-position Terminal Board   | 39  | Refrigerant Detection Sensor     |
| 19  | Relay                       | 40  | Suspension Chassis               |
| 20  | Median Septum               | 41  | Compressor Clamp                 |
| 21  | 4-way Valve                 | 42  | Compressor                       |

#### **21.**Maintenance

The following inspections should be carried out regularly any faults requiring repirs should only be done by a qualified repairer.

#### 21.1 Exterior Maintenance

- a) Make regular checks throughout the year that the inlet grill is not blocked or clogged by leaves, snow or anything else.
- b) Ensure during the colder times of the year that there isn't too much frost or ice building up on or around the unit.
- c) Periodically inspected for loose, damaged or broken parts. If these faults are found and not eliminated, the unit could cause physical injury and damage to people, goods and/or property.
- d) Verify the air grills are clear. Clean at least once a year, or more often if the equipment environment is especially demanding, this ensures that the unit's performance can be maintained.

#### 21.2 Evaporator Coil

It is recommended that the finned coils are inspected regularly to check the degree of fouling. This depends on the environment where the unit is installed, areas by the sea can cause increase corrosion and an approved sprayed film coating is recommended.

#### For coil cleaning proceed as follows:

Remove rubbish and dust collected on the evaporator face with a soft brush (or vacuum cleaner). Clean the coil with the appropriate cleaning agents

#### 21.3 Water Circuit Checks

- a) Clean the water filter if fitted.
- b) Purge the system to remove any air.
- c) Check the status of the thermal piping insulation.
- d) Check the water flow by checking the water inlet and outlet temperature difference.
- e) Check the concentration of the anti-freeze protection solution (ethylene glycol or polyethylene glycol).
- f) Check the status of the heat transfer fluid or the water quality.
- g) Check that the water pressure safety valve is not leaking.

#### 21.4 Refrigerant Checks

Refrigerant checks must only be done by a qualified repairer if you suspect the unit is leaking refrigerant contact your authorised repairer immediately.

- a) Check the operation of the high-pressure and low-pressure transducers. Replace them if there is a fault.
- b) Check the fouling of the filter (by checking the temperature difference in the copper piping). Replace it if necessary.
- c) Full-load operating test verify the following values:
- d) Compressor high-pressure side discharge pressure
- e) Compressor low-pressure side suction pressure
- f) Verify the charge status by checking the super heat and sub-cooling.
- g) Temperature difference between the heat exchanger water inlet and outlet temperature
- h) Actual liquid sub-cooling, overheating at the expansion device on heat pumps verify correct defrost of the air heat exchanger.
- i) If there is not enough refrigerant in the system, the unit will have poor performance.
- j) If the low refrigerant charge is significant, the suction pressure drops, then the compressor suction superheat will also be high.
- k) Find the leak and completely drain the system with a refrigerant recovery unit. Carry out the repair, leak test and then recharge the system.

Note:

After the leak has been repaired, the circuit must be tested, without exceeding the maximum low-side operating pressure shown on the unit name plate.

The refrigerant must always be recharged in the liquid state into the liquid line.

The refrigerant cylinder must always contain at least 10% of its initial charge. For the

refrigerant quantity per unit, refer to the data on the unit name plate.

#### 22. Water supply quality

#### 22.1 Chloride and pH

In high chloride water supply areas, the water can corrode some parts and cause them to fail. Where the chloride level exceeds 200 mg/liter warranty does not apply to the heat pump unit and tank unit. pH is a measure of whether the water is alkaline or acid. In an acidic water supply, the water can attack the parts and cause them to fail.

No warranty applies to the heat pump unit and tank unit where the pH is less than 6.0. The water supply from a rainwater tank unit in a metropolitan area is likely to be corrosive due to the dissolution of atmospheric contaminants.

Water with a pH less than 6.0 may be treated to raise the pH. It is recommended that an analysis of the water from a rainwater tank be conducted before connecting this type of water supply to the system.

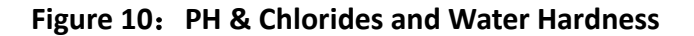

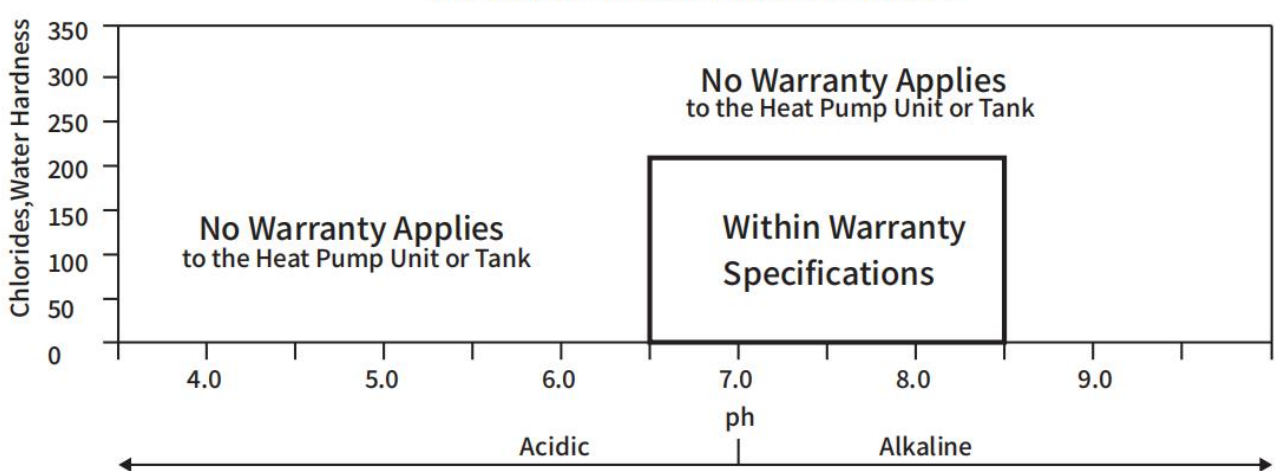

#### PH & Chlorides and Water Hardness

#### 221.2 Change of water supply

Changing, or alternating, from one water supply to another can have a detrimental effect on the operation and/or life expectancy of the water tank unit cylinder, PTR valve, water heating circulation and the heat

exchanger in the system. Where there is a changeover from one water supply to another, for example, a rainwater tank supply, desalinated water supply, public reticulated water supply or water brought in from another supply, then water chemistry information should be sought from the supplier, or the water should be tested to ensure it meets the warranty requirements in this installation manual

#### **23.**Warranty Policy

#### **23.1** Warranty Conditions

- a) The Wilson Heat Pumps Heat Pump Water Heater System must be installed in accordance with the installation instructions supplied with the Heat Pump Water Heater System and in accordance with all relevant statutory and local requirements of the state in which the water heater is installed.
- b) Where a failed component or Heat Pump Water Heater System is replaced under warranty, the balance of the original warranty period will remain effective. The replaced part or Heat Pump Water Heater System does not carry a new warranty.
- c) Where the Heat Pump Water Heater System is installed outside the boundaries of a metropolitan area as defined by Wilson Heat Pumps Pty Ltd or further than 25 kilometres from an accredited service agent, the cost of transport, insurance and travelling costs between the nearest accredited service agent's premises and the installed site shall be the owner's responsibility.
- d) Where the Heat Pump Water Heater System is installed in a position that does not allow safe, ready access, the cost of accessing the site safely, including the cost of additional materials handling and/or safety equipment, shall be the owner's responsibility.
- e) The warranty only applies to the Heat Pump Water Heater System and original or genuine (company) component replacement parts and therefore does not cover any plumbing or electrical parts supplied by the installer and not an integral part of the Heat Pump Water Heater System. Such parts would include pressure limiting valve, isolation valves, non-return valves, electrical switches, pumps or fuses.
- f) The Heat Pump Water Heater System must be sized to supply the hot water demand in accordance with the guidelines in the Wilson Heat Pumps Pty Ltd Heat Pump Water Heater System literature.

#### 23.2 Warranty Exclusions

- g) Repair and replacement work will be carried out as set out in the Wilson Heat Pumps Pty Ltd Heat Pump Water Heater System warranty. However, the following exclusions may void the warranty and may incur a service charge and/or cost of parts:
- h) Accidental damage to the Heat Pump Water Heater System or any component, including: Acts of God, failure due to misuse, incorrect installation, attempts to repair the water heater other than by a Wilson Heat Pumps Pty Ltd accredited service agent or the Wilson Heat Pumps Pty Ltd service department.
- i) Where it is found there is nothing wrong with the Heat Pump Water Heater System; where the complaint is related to excessive discharge from the temperature and/or the pressure relief valve due to high water pressure; where there is no flow of hot water due to faulty plumbing; where water leaks are related to plumbing and not the Heat Pump Water Heater System or its components; where there is a failure of electricity or water supplies; where the supply of electricity or water does not

comply with relevant codes or acts.

- j) Where the Heat Pump Water Heater System or its component has failed directly or indirectly as a result of excessive water pressure.
- k) Overflow vent drain has not been installed or is blocked or corroded
- I) Where the Heat Pump has rusted as a result of a corrosive atmosphere;
- m) Where the unit fails to operate as a result of ice formation in the pipework to or from the Heat Pump Water Heater System.
- n) Where the Heat Pump Water Heater System is in a position that does not comply with the Heat Pump Water Heater System installation instructions or relevant statutory requirements, causing the need for major dismantling or removal of cupboards, doors or walls, or use of special equipment to bring the Heat Pump Water Heater System to floor or ground level or to a serviceable position.
- o) Repair and/or replacement of the Heat Pump Water Heater System due to scale formation in the waterways or the effects of either corrosive water or water with a high chloride or low pH level when the water heater has been connected to a scaling or corrosive water supply or a water supply with a high chloride or low pH level as outlined in the Owner's Guide and Installation Manual.
- p) Warranty service is provided to the original owner of the equipment only.
- q) Subject to any statutory provisions to the contrary, this warranty excludes all claims for damage to furniture, carpets, walls, foundations or any other consequential loss either directly or indirectly due to leakage from the Heat Pump Water Heater System, or due to leakage from fittings and/or pipework of metal, plastic or other materials caused by water temperature, workmanship or other modes of failure.

#### 23.3 Warranty Period

Subject to the Warranty Conditions and Exclusions stated above, your Wilson heat pumps Pty Ltd Heat Pump Water Heater System is warranted in a Residential application as follows:

Heat pump unit – Wilson heat pumps Pty Ltd warrants all parts labour on the WILSON HEAT PUMPS PTY LTD water heater system for a period of 6 (Six) years from date of installation. Labour costs are paid directly to the servicing contractor per the payment cost schedule published by Wilson heat pumps Pty Ltd and revised from time to time at Wilson heat pumps Pty Ltd 's requirement.

Tank unit – Wilson heat pumps Pty Ltd warrants that the tank will be free from defects for 10 years at 100% replacement, In a Commercial or Industrial application, the warranty period on both Heat Pump unit and Tank is reduced to 1 (One) year only with no Labour warrant.